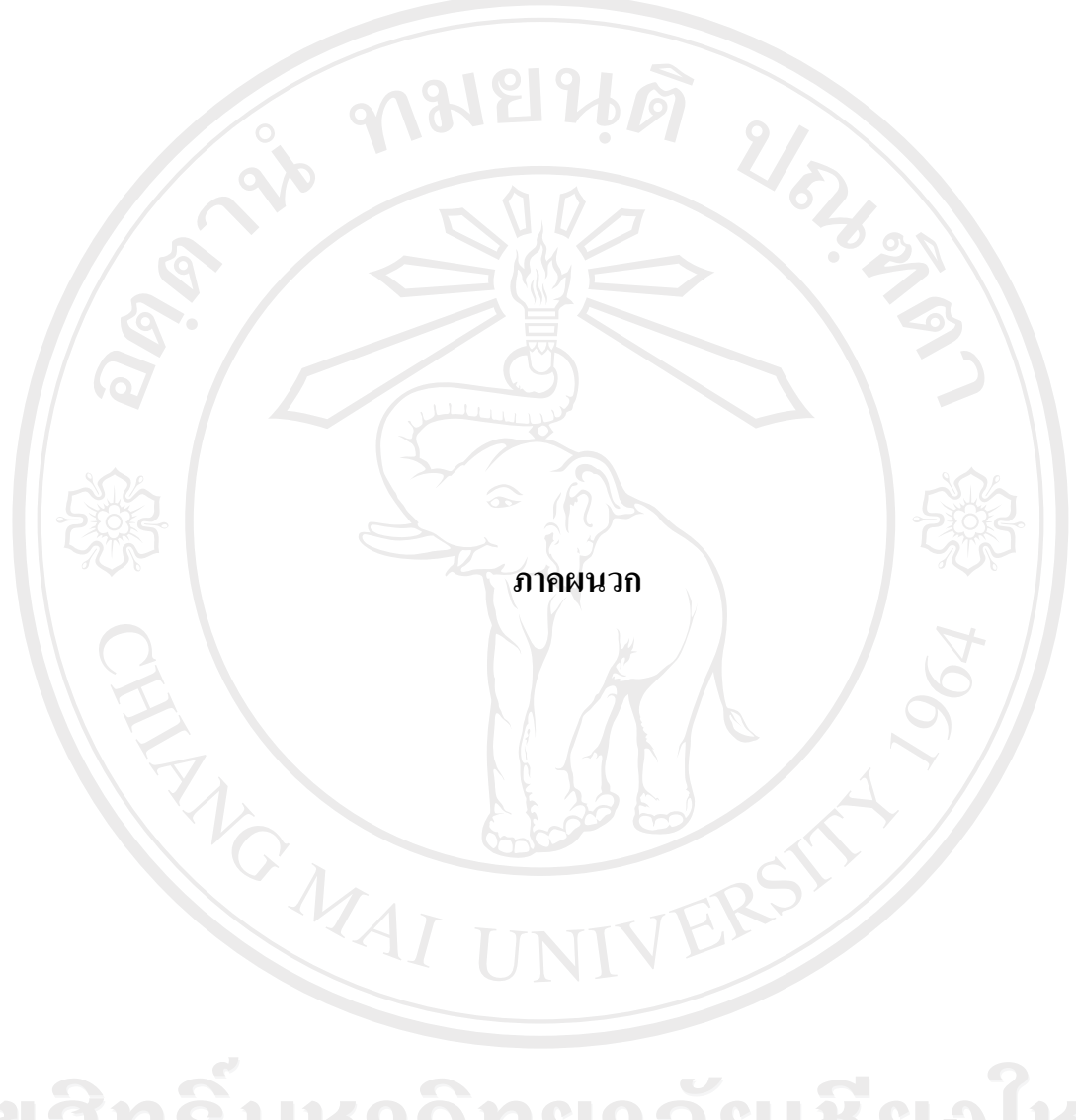

#### ภาคผนวก ก

คู่มือการใช้งานระบบแสดงสถานะของอุปกรณ์ระบบเครือข่ายคอมพิวเตอร์ส่วนกลาง ของมหาวิทยาลัยเชียงใหม่ ส่วนของผู้ดูแลระบบ

#### ก.1 หน้าจอหลัก

หน้าจอแรกของระบบแสดงสถานะของอุปกรณ์ระบบเครือข่ายคอมพิวเตอร์ส่วนกลางของ มหาวิทยาลัยเชียงใหม่ ซึ่งเป็นหน้าจอหลัก

| Development of Informat                                                                                                    | n Technology System for Using in the Central Computer Network Devices Monitoring System of Chiang Mai Un | iversity |
|----------------------------------------------------------------------------------------------------|----------------------------------------------------------------------------------------------------|----------|
|                                                                                                    |                                                                                                    |          |
|                                                                                                    | COLOR<br>BION<br>Ion Technology Service Center 78512-1555                                                |          |
| Management and a second and a second and a second and a second and a second a second a second a second as second as | University:                                                                                              |          |
| R                                                                                                    | Admin Login                                                                                              |          |
|                                                                                                    | Username :                                                                                               |          |
|                                                                                                    | Password :                                                                                               |          |
|                                                                                                    |                                                                                                    |          |
| Y'A                                                                                                    | Lugin                                                                                                    |          |
|                                                                                                    | For Anonymous                                                                                            |          |
|                                                                                                    | For Anonymous                                                                                            |          |

รูป ก.1 หน้าจอหลักของระบบแสดงสถานะของอุปกรณ์ระบบเครือข่ายคอมพิวเตอร์ส่วนกลางของ มหาวิทยาลัยเชียงใหม่

ในช่อง Username และ Password ใส่ Username และ Password ที่ได้กำหนดไว้สำหรับ ผู้ดูแลระบบ

For Anonymous สำหรับให้ผู้ดูแลระบบหรือผู้ใช้ทั่วไป เรียกใช้โปรแกรมตรวจสอบ สถานะของอุปกรณ์ระบบเครือข่ายคอมพิวเตอร์ส่วนกลางของมหาวิทยาลัยเชียงใหม่

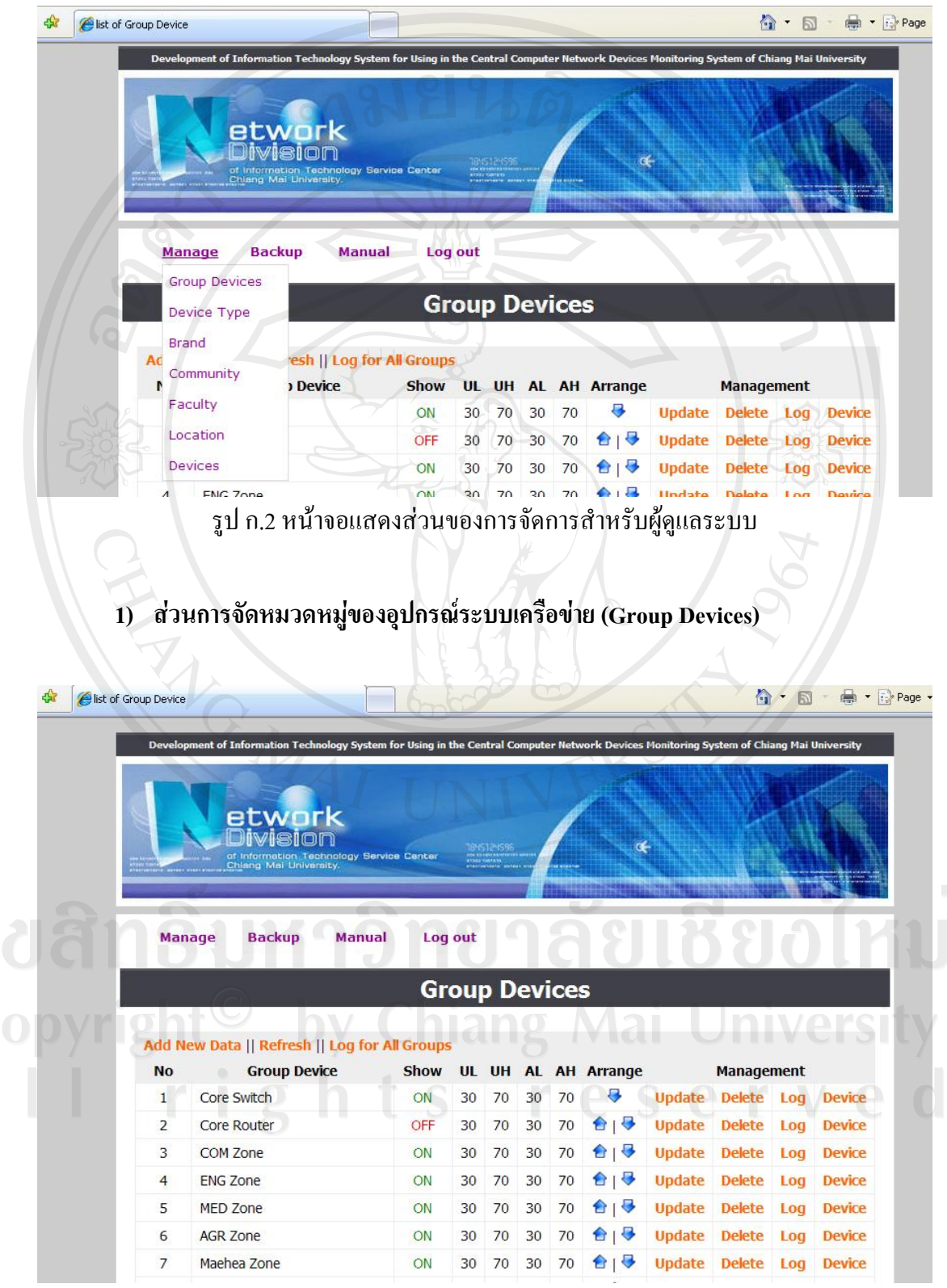

ก.2 ส่วนของการจัดการสำหรับผู้ดูแลระบบ (Manage)

รูป ก.3 หน้าจอส่วนการจัดหมวดหมู่ของอุปกรณ์ระบบเครือข่าย

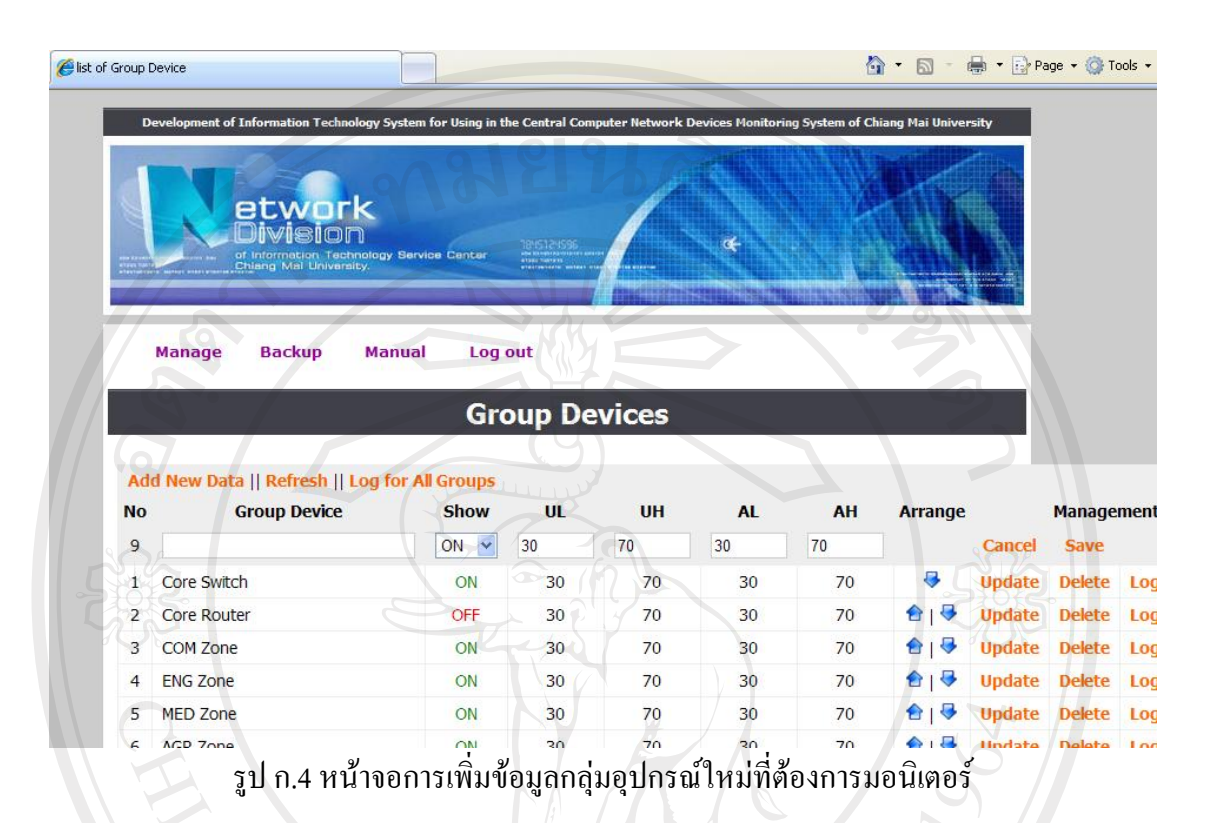

### การเพิ่มข้อมูลกลุ่มอุปกรณ์ที่ต้องการมอนิเตอร์เลือก Add New Data

ช่อง Group Device ใส่ชื่อกลุ่มอุปกรณ์ที่ต้องการมอนิเตอร์

ช่อง Show กำหนดว่าจะทำการมอนิเตอร์กลุ่มอุปกรณ์นี้หรือไม่ โดย ON โปรแกรมจะทำ การมอนิเตอร์กลุ่มอุปกรณ์นี้ และแสดงผลให้กับผู้ใช้เห็น ถ้า OFF โปรแกรมจะไม่ทำการมอนิเตอร์ กลุ่มอุปกรณ์นี้ และไม่แสดงผลให้ผู้ใช้เห็น

ช่อง UL กำหนดค่าระดับถ่างของค่า Utilize ของกลุ่มอุปกรณ์ ช่อง UH กำหนดค่าระดับบนของค่า Utilize ของกลุ่มอุปกรณ์ ช่อง AL กำหนดค่าระดับถ่างของค่า Available ของกลุ่มอุปกรณ์ ช่อง UH กำหนดค่าระดับบนของค่า Available ของกลุ่มอุปกรณ์ ส่วน Arrange ใช้ในการจัดเรียงกลุ่มอุปกรณ์ที่ต้องการจะแสดง Cancel ใช้ยกเลิกการทำงาน Save ใช้บันทึกข้อมูล

ัยอใหม่ Iniversity erved

| 4                                            | evelopment of information Technology<br>etwork<br>Division<br>of Information Technology<br>of Information Technology                      | System for Using in t                                               | he Central Cor                                           | nputer Network                                                       | Devices Monitori                                               | ng System of Cl                                                      | hiang Mai | Univer                    | rsity                                                                        |                                                                            |                                        |
|----------------------------------------------|----------------------------------------------------------------------------------------------------|---------------------------------------------------------------------|----------------------------------------------------------|----------------------------------------------------------------------|----------------------------------------------------------------|----------------------------------------------------------------------|-----------|---------------------------|------------------------------------------------------------------------------|----------------------------------------------------------------------------|----------------------------------------|
|                                              | Manage Backup Ma                                                                                                    | anual Log<br>Gro                                                    | out<br>Dup De                                            | evices                                                               |                                                                |                                                                      |           |                           |                                                                              |                                                                            |                                        |
| /                                            |                                                                                                    |                                                                     | 5                                                        |                                                                      |                                                                |                                                                      |           |                           |                                                                              |                                                                            |                                        |
| Ad                                           | d New Data    Refresh    Log<br>Group Device                                                                                              | for All Groups<br>Show                                              | UL                                                       | UH                                                                   | AL                                                             | АН                                                                   | Arra      | ange                      | 2                                                                            | Manage                                                                     | ment                                   |
| Ad<br>No<br>1                                | d New Data    Refresh    Log<br>Group Device<br>Core Switch                                                                               | for All Groups<br>Show<br>ON                                        | <b>UL</b><br>30                                          | <b>ОН</b><br>70                                                      | <b>AL</b><br>30                                                | <b>AH</b><br>70                                                      | Arra      | ange                      | Cancel                                                                       | Manage<br>Save                                                             | ment                                   |
| Ad<br>No<br>1<br>2                           | d New Data    Refresh    Log<br>Group Device<br>Core Switch<br>Core Router                                                                | for All Groups<br>Show<br>ON V<br>OFF                               | UL<br>30<br>30                                           | UH<br>70<br>70                                                       | AL<br>30<br>30                                                 | <b>AH</b><br>70<br>70                                                | Arra      | ange                      | Cancel<br>Update                                                             | Manage<br>Save<br>Delete                                                   | men<br>Log                             |
| Ad<br>No<br>1<br>2<br>3                      | d New Data    Refresh    Log<br>Group Device<br>Core Switch<br>Core Router<br>COM Zone                                                    | for All Groups<br>Show<br>ON CFF<br>ON                              | UL<br>30<br>30<br>30                                     | UH<br>70<br>70<br>70                                                 | AL<br>30<br>30<br>30<br>30                                     | AH<br>70<br>70<br>70                                                 | Arra      | ange<br>  🗣<br>  🗣        | Cancel<br>Update<br>Update                                                   | Manage<br>Save<br>Delete<br>Delete                                         | men<br>Log                             |
| Ad<br>No<br>1<br>2<br>3<br>4                 | d New Data    Refresh    Log<br>Group Device<br>Core Switch<br>Core Router<br>COM Zone<br>ENG Zone                                        | for All Groups<br>Show<br>ON V<br>OFF<br>ON<br>ON                   | UL<br>30<br>30<br>30<br>30<br>30                         | UH<br>70<br>70<br>70<br>70                                           | AL<br>30<br>30<br>30<br>30<br>30                               | AH<br>70<br>70<br>70<br>70<br>70                                     | Arra      | ange                      | Cancel<br>Update<br>Update<br>Update                                         | Manage<br>Save<br>Delete<br>Delete<br>Delete                               | men<br>Log<br>Log                      |
| Ad<br>No<br>1<br>2<br>3<br>4<br>5            | d New Data    Refresh    Log<br>Group Device<br>Core Switch<br>Core Router<br>COM Zone<br>ENG Zone<br>MED Zone                            | For All Groups<br>Show<br>ON<br>OFF<br>ON<br>ON<br>ON<br>ON         | UL<br>30<br>30<br>30<br>30<br>30<br>30                   | UH<br>70<br>70<br>70<br>70<br>70<br>70<br>70                         | AL<br>30<br>30<br>30<br>30<br>30<br>30<br>30                   | AH<br>70<br>70<br>70<br>70<br>70<br>70<br>70                         | Arra      | ange<br>  🗣<br>  🗣<br>  🗣 | Cancel<br>Update<br>Update<br>Update<br>Update                               | Manage<br>Save<br>Delete<br>Delete<br>Delete                               | tog<br>Log<br>Log<br>Log               |
| Ad<br>No<br>1<br>2<br>3<br>4<br>5<br>6       | d New Data    Refresh    Log<br>Group Device<br>Core Switch<br>Core Router<br>COM Zone<br>ENG Zone<br>MED Zone<br>AGR Zone                | for All Groups<br>Show<br>ON<br>OFF<br>ON<br>ON<br>ON<br>ON<br>ON   | UL<br>30<br>30<br>30<br>30<br>30<br>30<br>30<br>30       | UH<br>70<br>70<br>70<br>70<br>70<br>70<br>70<br>70<br>70             | AL<br>30<br>30<br>30<br>30<br>30<br>30<br>30<br>30<br>30       | AH<br>70<br>70<br>70<br>70<br>70<br>70<br>70<br>70<br>70<br>70       | Arra      | ange<br>                  | Cancel<br>Update<br>Update<br>Update<br>Update<br>Update<br>Update           | Manage<br>Save<br>Delete<br>Delete<br>Delete<br>Delete<br>Delete           | ment<br>Log<br>Log<br>Log<br>Log       |
| Add<br>No<br>1<br>2<br>3<br>4<br>5<br>6<br>7 | d New Data    Refresh    Log<br>Group Device<br>Core Switch<br>Core Router<br>COM Zone<br>ENG Zone<br>MED Zone<br>AGR Zone<br>Maehea Zone | for All Groups<br>Show<br>ON C<br>OFF<br>ON<br>ON<br>ON<br>ON<br>ON | UL<br>30<br>30<br>30<br>30<br>30<br>30<br>30<br>30<br>30 | UH<br>70<br>70<br>70<br>70<br>70<br>70<br>70<br>70<br>70<br>70<br>70 | AL<br>30<br>30<br>30<br>30<br>30<br>30<br>30<br>30<br>30<br>30 | AH<br>70<br>70<br>70<br>70<br>70<br>70<br>70<br>70<br>70<br>70<br>70 | Arra      | ange                      | Cancel<br>Update<br>Update<br>Update<br>Update<br>Update<br>Update<br>Update | Manage<br>Save<br>Delete<br>Delete<br>Delete<br>Delete<br>Delete<br>Delete | Log<br>Log<br>Log<br>Log<br>Log<br>Log |

## การแก้ไขข้อมูลของกลุ่มอุปกรณ์ที่ได้ทำการบันทึกไปแล้ว เลือก Update

รูป ก.5 หน้าจอการแก้ไขข้อมูลของกลุ่มอุปกรณ์ที่ได้ทำการบันทึกไปแล้ว

การลบข้อมูลของกลุ่มอุปกรณ์ที่ได้ทำการบันทึกไปแล้ว เลือก Delete

การจัดการรายละเอียดของอุปกรณ์ที่มีปัญหาทุกกลุ่มอุปกรณ์ เลือก Log for All Group

การจัดการรายละเอียดของอุปกรณ์ที่มีปัญหาในกลุ่มนั้นๆ เลือก Log Copyright by Chiang Mai University All rights reserved

| Manage Backu          | p Manual       | Log out      |                          |            |            |        |
|-----------------------|----------------|--------------|--------------------------|------------|------------|--------|
|                       | L              | og for Gr    | oup Device               | 5.         |            |        |
|                       |                |              |                          | Group Devi | ce Core Sw | vitch  |
| Add New Data    Refre | esh            |              |                          |            |            |        |
| Start Date            | End Date       | Group Device | Log Detail               | Log Public | Manage     | ement  |
| 27/03/2551 00:00 27   | /03/3094 10:00 | Core Switch  | stop monitor test device | Yes        | Update     | Delete |
| 24/03/2551 13:32      |                | Core Switch  | test group all           | Yes        | Update     | Delete |
| 28/03/2008 00:00      |                | Core Switch  | Test1                    | No         | Update     | Delete |
|                       |                | The S        | 2                        |            |            | Ĩ      |
|                       |                |              |                          |            |            |        |

รูป ก.6 หน้าจอการจัดการรายละเอียดของกลุ่มอุปกรณ์ที่มีปัญหา

ส่วน Group Device เป็นส่วนการเลือกแสดงกลุ่มของอุปกรณ์ โดยสามารถเลือกเป็นทุก กลุ่ม หรือระบุกลุ่มใดกลุ่มหนึ่ง

การเพิ่มรายละเอียดข้อมูลของกลุ่มอุปกรณ์ที่มีปัญหา เลือก Add New Data

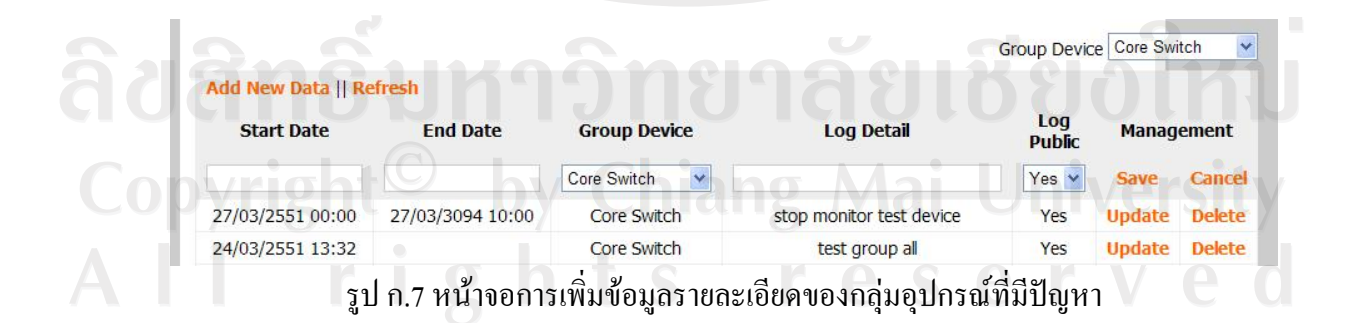

ช่อง Start Date ใส่ข้อมูลวันเวลาที่เริ่มต้นของปัญหา ช่อง End Date ใส่ข้อมูลวันเวลาที่สิ้นสุดของปัญหา ช่อง Group Device ใส่ชื่อกลุ่มอุปกรณ์ที่มีปัญหา ช่อง Log Detail ใส่รายละเอียคของปัญหา ช่อง Log Public กำหนดให้ผู้ใช้งานทั่วไปเห็นข้อมูลหรือไม่ Save ใช้บันทึกข้อมูล Cancel ใช้ยกเลิกการทำงาน

การแก้ใขรายละเอียดข้อมูลของกลุ่มอุปกรณ์ที่มีปัญหา เลือก Update

|                                | work<br>Ision<br>mation Technology Service<br>Mail University. | Center TP/512/595 |                          |             |             |       |
|--------------------------------|----------------------------------------------------------------|-------------------|--------------------------|-------------|-------------|-------|
| Manage Ba                      | ckup Manual                                                    | Log out           | ?                        | 5           |             |       |
|                                | L                                                              | og for Group      | Device                   |             |             |       |
|                                |                                                                |                   |                          | Group Devic | e Core Swit | tch 📩 |
| Add New Data    Re             | efresh                                                         |                   |                          |             |             |       |
|                                |                                                                | Group Device      | Log Detail               | Log         | Manage      | ement |
| Start Date                     | End Date                                                       |                   |                          | i done      |             |       |
| Start Date<br>27/03/2551 00:00 | 27/03/3094 10:00                                               | Core Switch       | stop monitor test device | Yes 🗸       | Save        | Cance |

รูป ก.8 หน้าจอการแก้ไขรายละเอียดข้อมูลของกลุ่มอุปกรณ์ที่มีปัญหา

# การถบข้อมูลรายละเอียดของกลุ่มอุปกรณ์ที่มีปัญหา เลือก Delete

|               | DEC                             | 01019                                                                                      | 18                    |                                                         | NO.                                                     |
|---------------|---------------------------------|--------------------------------------------------------------------------------------------|-----------------------|---------------------------------------------------------|---------------------------------------------------------|
|               | Divisi                          |                                                                                            |                       |                                                         |                                                         |
|               | of Information<br>Chiang Mai Ur | Technology Service Center                                                                  |                       | œ <del>.</del>                                          |                                                         |
|               |                                 |                                                                                            |                       | Baldadala                                               |                                                         |
| Manage        | Backup                          | Manual Log out                                                                             |                       |                                                         | 21                                                      |
| lindinge      |                                 |                                                                                            |                       |                                                         |                                                         |
|               |                                 | Device -                                                                                   | Туре                  |                                                         |                                                         |
| 67            |                                 | 9                                                                                          |                       |                                                         |                                                         |
|               |                                 |                                                                                            |                       |                                                         |                                                         |
|               | dd New Dat                      | a    Refresh                                                                               |                       |                                                         |                                                         |
|               | No New Dat                      | a    Refresh<br>Device Item                                                                | Arrange               | Manag                                                   | ement                                                   |
| 3 <u>7</u> 24 | No<br>1                         | a    Refresh<br>Device Item<br>Switch                                                      | Arrange               | Manag<br>Update                                         | ement<br>Delete                                         |
|               | No<br>1<br>2                    | a    Refresh<br>Device Item<br>Switch<br>Router                                            | Arrange<br>₽<br>€   ₽ | Manag<br>Update<br>Update                               | ement<br>Delete<br>Delete                               |
|               | No<br>1<br>2<br>3               | a    Refresh<br>Device Item<br>Switch<br>Router<br>AP2750 3COM                             | Arrange               | Manag<br>Update<br>Update<br>Update                     | ement<br>Delete<br>Delete<br>Delete                     |
|               | No<br>1<br>2<br>3<br>4          | a    Refresh<br>Device Item<br>Switch<br>Router<br>AP2750 3COM<br>Hub                      | Arrange               | Manag<br>Update<br>Update<br>Update<br>Update           | ement<br>Delete<br>Delete<br>Delete<br>Delete           |
|               | No<br>1<br>2<br>3<br>4<br>5     | a    Refresh<br>Device Item<br>Switch<br>Router<br>AP2750 3COM<br>Hub<br>Controller Switch | Arrange               | Manag<br>Update<br>Update<br>Update<br>Update<br>Update | ement<br>Delete<br>Delete<br>Delete<br>Delete<br>Delete |
|               | No<br>1<br>2<br>3<br>4<br>5     | a    Refresh<br>Device Item<br>Switch<br>Router<br>AP2750 3COM<br>Hub<br>Controller Switch | Arrange               | Manag<br>Update<br>Update<br>Update<br>Update<br>Update | ement<br>Delete<br>Delete<br>Delete<br>Delete           |
|               | No<br>1<br>2<br>3<br>4<br>5     | a    Refresh<br>Device Item<br>Switch<br>Router<br>AP2750 3COM<br>Hub<br>Controller Switch | Arrange               | Manag<br>Update<br>Update<br>Update<br>Update<br>Update | ement<br>Delete<br>Delete<br>Delete<br>Delete           |

## 2) ส่วนการจัดการข้อมูลชนิดของอุปกรณ์ระบบเครือข่าย (Device Type)

การเพิ่มข้อมูลชนิดของอุปกรณ์ เลือก Add New Data

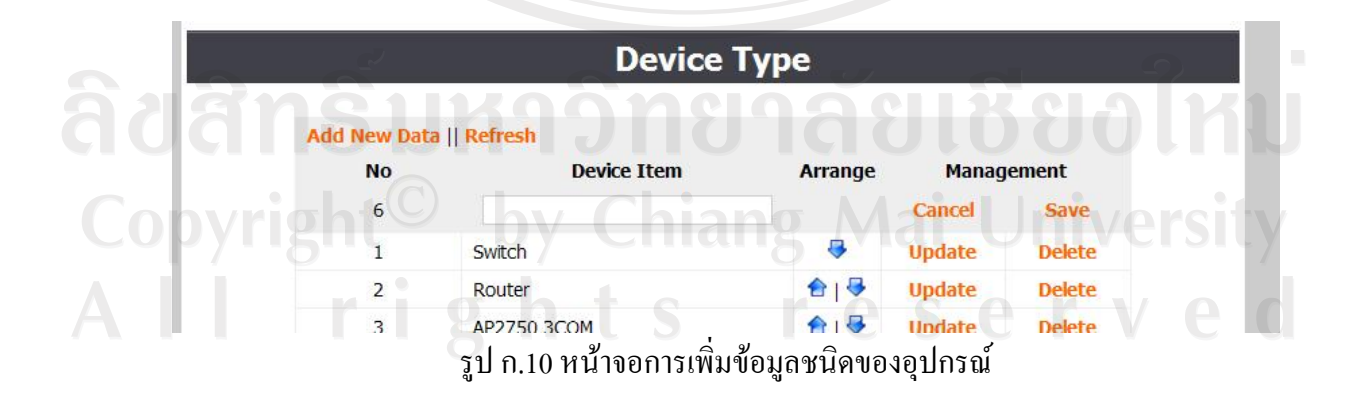

ช่อง Device Item ใส่ข้อมูลชนิดของอุปกรณ์ ส่วน Arrange ใช้ในการจัคเรียงข้อมูล Cancel ใช้ยกเลิกการทำงาน Save ใช้บันทึกข้อมูล

การแก้ไขข้อมูลชนิดของอุปกรณ์ที่ได้ทำการบันทึกไปแล้ว เลือก Update

|        | otw                             | ark RUS                                         |                     |                           |                         |
|--------|---------------------------------|-------------------------------------------------|---------------------|---------------------------|-------------------------|
| X      | Divisi                          |                                                 |                     |                           |                         |
|        | of Information<br>Chiang Mai Ur | Technology Service Center                       |                     |                           |                         |
| 7      |                                 | P (Y)                                           | ( particular second |                           |                         |
|        |                                 | الم الم الم                                     |                     |                           |                         |
| lanage | Backup                          | Manual Log out                                  |                     |                           |                         |
| 28     |                                 |                                                 | 1.04                |                           | 300                     |
|        |                                 | Device                                          | Гуре                |                           |                         |
|        |                                 |                                                 |                     |                           | MAN                     |
|        |                                 |                                                 |                     |                           |                         |
| Ad     | id New Data                     | a    Refresh                                    |                     |                           |                         |
| Ad     | id New Data<br>No               | a    Refresh<br>Device Item                     | Arrange             | Manag                     | ement                   |
| Ad     | ld New Data<br>No<br>1          | a    Refresh<br>Device Item<br>Switch           | Arrange             | Manag<br>Cancel           | ement<br>Save           |
| Ad     | ld New Data<br>No<br>1<br>2     | a    Refresh<br>Device Item<br>Switch<br>Router | Arrange             | Manag<br>Cancel<br>Update | ement<br>Save<br>Delete |

การลบข้อมูลของกลุ่มอุปกรณ์ที่ได้ทำการบันทึกไปแล้ว เลือก Delete

| velopment of  | Information Technology System for I<br>etwork<br>DIVISION<br>of Information Technology Bervice C<br>Chiang Mai University. | Using in the Central Computer Network De | vices Monitor | ing System of Chiang Mai Univers |
|---------------|----------------------------------------------------------------------------------------------------|------------------------------------------|---------------|----------------------------------|
| Manage        | Backup Manual                                                                                                    | Log out<br>Brand                         |               |                                  |
| Ad            | d New Data    Refresh<br>Brand                                                                                             | Util                                     | Arrange       | Management                       |
| 1             | Cisco                                                                                                    | 1.3.6.1.4.1.9.2.1.57.0                   |               | Update Delete                    |
| <u>کې ۲</u> 2 | 3Com (Controller Switch)                                                                                                   | 1.3.6.1.4.1.43.50.5.8.1.1.5.0            | £             | Update Delete                    |
| @ 2           | 008 Network Division of Info                                                                                               | rmation Technology Service Cen           | ter, CMU. /   | All rights reserved.             |

## 3) ส่วนของการจัดการข้อมูลของบริษัทผู้ผลิตอุปกรณ์ระบบเครือข่าย (Brand)

รูป ก.12 หน้าจอการจัดการข้อมูลของบริษัทผู้ผลิตอุปกรณ์ระบบเครือข่าย

| Ad | ld New Data    Refresh   |       |                          |         |        |        |
|----|--------------------------|-------|--------------------------|---------|--------|--------|
| No | Brand                    |       | Util 🕑                   | Arrange | Manag  | ement  |
| 3  | SIKA                     |       | 819318                   |         | Cancel | Save   |
| 1  | Cisco                    | 1.3.6 | .1.4.1.9.2.1.57.0        |         | Update | Delete |
| 2  | 3Com (Controller Switch) | 1.3.6 | .1.4.1.43.50.5.8.1.1.5.0 |         | Update | Delete |

การเพิ่มข้อมูลของบริษัทผู้ผลิตอุปกรณ์ระบบเครือข่าย เลือก Add New Data

ช่อง Brand ใส่ข้อมูลชื่อบริษัทผู้ผลิตอุปกรณ์ระบบเครือข่าย ช่อง Util ใส่ข้อมูลหมายเลขประจำออบเจ็กต์ของบริษัทผู้ผลิต ส่วน Arrange ใช้ในการจัคเรียงข้อมูล Cancel ใช้ยกเลิกการทำงาน

#### Save ใช้บันทึกข้อมูล

#### การแก้ไขข้อมูลของบริษัทผู้ผลิตอุปกรณ์ระบบเครือข่าย เลือก Update

|                   | e                     | twork                                                            |                                                      | 1                             |         |                           | ATTA                    |
|-------------------|-----------------------|------------------------------------------------------------------|------------------------------------------------------|-------------------------------|---------|---------------------------|-------------------------|
|                   | of I<br>Chi           | IVISION<br>Information Technology Service<br>ang Mai University. | Center                                               |                               | œ       |                           |                         |
| -20               |                       |                                                                  |                                                      |                               |         |                           |                         |
| Manag             | e                     | Backup Manual                                                    | Log out                                              |                               |         |                           |                         |
|                   |                       |                                                                  |                                                      |                               |         |                           |                         |
|                   |                       | R                                                                | Brand                                                |                               |         |                           |                         |
|                   |                       | B                                                                | Brand                                                |                               |         |                           |                         |
| A                 | dd Ne                 | w Data    Refresh                                                | Brand                                                |                               |         |                           |                         |
| A                 | dd Ner                | w Data    Refresh<br>Brand                                       | Brand                                                |                               | Arrange | Manag                     | ement                   |
| A<br>No<br>1      | dd Ner                | w Data    Refresh<br>Brand                                       | Brand<br>Ut<br>1.3.6.1.4.1.9.2.1                     | 1                             | Arrange | Manag<br>Cancel           | ement<br>Save           |
| A<br>No<br>1<br>2 | dd Ner<br>Cise<br>3Co | w Data    Refresh<br>Brand<br>co<br>m (Controller Switch)        | Brand<br>Ut<br>1.3.6.1.4.1.9.2.1<br>1.3.6.1.4.1.43.5 | il<br>.57.0<br>50.5.8.1.1.5.4 | Arrange | Manag<br>Cancel<br>Update | ement<br>Save<br>Delete |

รูป ก.14 หน้าจอการแก้ไขข้อมูลของบริษัทผู้ผลิตอุปกรณ์ระบบเครือข่าย

การถบข้อมูลของบริษัทผู้ผลิตอุปกรณ์ระบบเครือข่ายที่ได้ทำการบันทึกไปแล้ว เลือก

Delete

4) ส่วนของการจัดการข้อมูล Community String ของอุปกรณ์ระบบเครือข่าย (Community)

| XA     | etwo                           | nk                              |                     | 1       |                |        |
|--------|--------------------------------|---------------------------------|---------------------|---------|----------------|--------|
|        | t Information<br>Chiang Mai Un | Technology Service<br>Iversity. | 2 Center 1915121596 |         | ¢ <del>,</del> |        |
|        |                                |                                 |                     |         |                |        |
| lanage | Backup                         | Manual                          | Log out             |         |                |        |
|        |                                |                                 | Commu               | inity   |                |        |
|        | 1 Now Date                     | Defrech                         |                     |         |                | 900    |
| O E C  | No                             |                                 | Community           | Arrange | Manag          | ement  |
| 10     | a Updated                      |                                 |                     |         |                |        |
| Dat    | 1                              | abcde                           |                     |         | Update         | Delete |
| Dat    |                                | aabb                            |                     |         | Update         | Delete |
| Dat    | 2                              | ddDD                            |                     |         |                |        |

รูป ก.15 หน้าจอการจัดการข้อมูล Community String ของอุปกรณ์ระบบเครือข่าย

การเพิ่มข้อมูล Community String ของอุปกรณ์ระบบเครือข่าย เลือก Add New Data

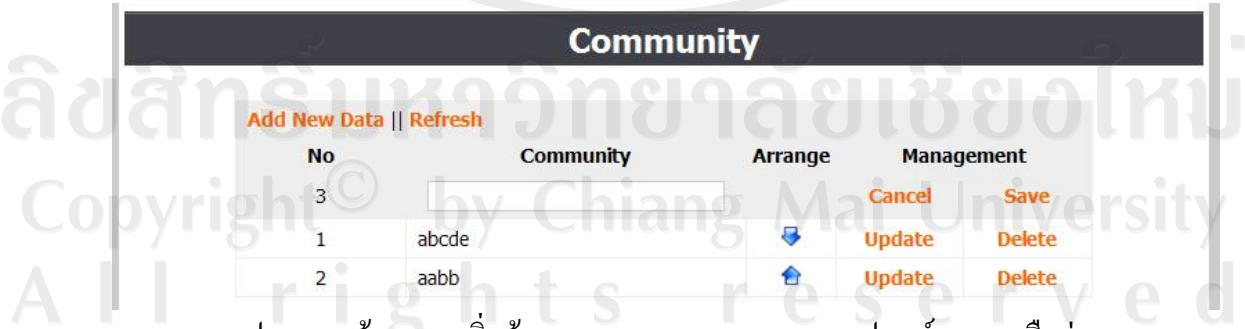

รูป ก.16 หน้าจอการเพิ่มข้อมูล Community String ของอุปกรณ์ระบบเครือข่าย

ช่อง Community ใส่ข้อมูลเป็นตัวอักษร ส่วน Arrange ใช้ในการจัคเรียงข้อมูล Cancel ใช้ยกเลิกการทำงาน Save ใช้บันทึกข้อมูล

การแก้ไขข้อมูล Community String ของอุปกรณ์ระบบเครือข่าย เลือก Update

| 4.2      | etwo                            | ork                                                 |                        | 12-AX                    |
|----------|---------------------------------|-----------------------------------------------------|------------------------|--------------------------|
|          | of Information<br>Chiang Mai Un | Technology Service Center                           | *                      |                          |
| 67       |                                 | P/CY                                                |                        |                          |
| Manage   | Backup                          | Manual Log out                                      |                        |                          |
| 900      |                                 |                                                     |                        | 300                      |
|          |                                 |                                                     |                        |                          |
|          |                                 | Commu                                               | inity                  |                          |
| 202      |                                 | Commu                                               | ınity                  | 502                      |
| 202      | Add New Data                    | Commu<br>a    Refresh                               | inity                  | -Siz                     |
| 222      | Add New Data<br>No              | Commu<br>a    Refresh<br>Community                  | inity<br>Arrange Mana  | gement                   |
|          | Add New Data<br>No<br>1         | Commu<br>a    Refresh<br>Community<br>abcde         | Arrange Mana<br>Cancel | gement<br>Save           |
| ZR<br>CA | Add New Data<br>No<br>1<br>2    | Commu<br>a    Refresh<br>Community<br>abcde<br>aabb | Arrange Mana<br>Cancel | gement<br>Save<br>Delete |

รูป ก.17 หน้าจอการแก้ไขข้อมูล Community String ของอุปกรณ์ระบบเครือข่าย

การลบข้อมูล Community String ของอุปกรณ์ระบบเครือข่ายที่ได้ทำการบันทึกไปแล้ว เลือก Delete Copyright by Chiang Mai University All rights reserved

| e Backup                    | echology Service Center Territory                   |                                  | *                     | 3                     |
|-----------------------------|-----------------------------------------------------|----------------------------------|-----------------------|-----------------------|
| e Backup                    | Manual Log out<br>Facult                            |                                  |                       | 3                     |
| e Backup                    | Manual Log out<br>Facult                            |                                  | <u>_</u> ,            | 21                    |
| e Backup                    | Manual Log out<br>Facult                            |                                  |                       |                       |
| Add New Date                | Facult                                              |                                  |                       |                       |
| Add Now Date                |                                                     | tv                               |                       |                       |
| Add Now Data                | 9                                                   | -1                               |                       |                       |
| Aug New Data                | Refresh                                             |                                  |                       |                       |
| No                          | Faculty                                             | Arrange                          | Manag                 | ement                 |
| 1                           | สานักอธิการบดี                                      |                                  | Update                | Delete                |
| 2                           | สำนักบริการวิชาการ                                  | 818                              | Update                | Delete                |
| 3                           | สำนักหอสมุด                                         | 🔁 լ 😽                            | Update                | Delete                |
| 4                           | สำนักทะเบียนและประมวลผล                             | 🔁 ا 😔                            | Update                | Delete                |
| รูบ ก.18 หน<br>เพิ่มข้อมูลส | างอการงดการขอมูสสถานา<br>ถานที่ที่อุปกรณ์ระบบเครือง | ทพอุบกรณระ<br>บ่ายติดตั้งอยู่ เก | บบเครอง<br>ถือก Add M | เขตดตรอยู<br>Jew Data |
|                             | Facult                                              | ty 🔬                             |                       |                       |
|                             | 1 INI                                               | VE                               |                       |                       |
| Add New Data                | Refresh                                             |                                  |                       |                       |
| No                          | Faculty                                             | Arrange                          | Manag                 | ement                 |
| 33                          |                                                     |                                  | Cancel                | Save                  |
| 1                           | สานักอธิการบดี                                      |                                  | Update                | Delete                |
|                             | สานักบริการวิชาการ                                  | A                                | Update                | Delete                |

# 5) ส่วนของการจัดการข้อมูลสถานที่ที่อุปกรณ์ระบบเครือข่ายติดตั้งอยู่ (Faculty)

รูป ก.19 หน้าจอการเพิ่มข้อมูลสถานที่ที่อุปกรณ์ระบบเครือข่ายติดตั้งอยู่

ช่อง Faculty ใส่ข้อมูลสถานที่ที่อุปกรณ์ระบบเครือข่ายติดตั้งอยู่ ส่วน Arrange ใช้ในการจัดเรียงข้อมูล Cancel ใช้ยกเลิกการทำงาน Save ใช้บันทึกข้อมูล

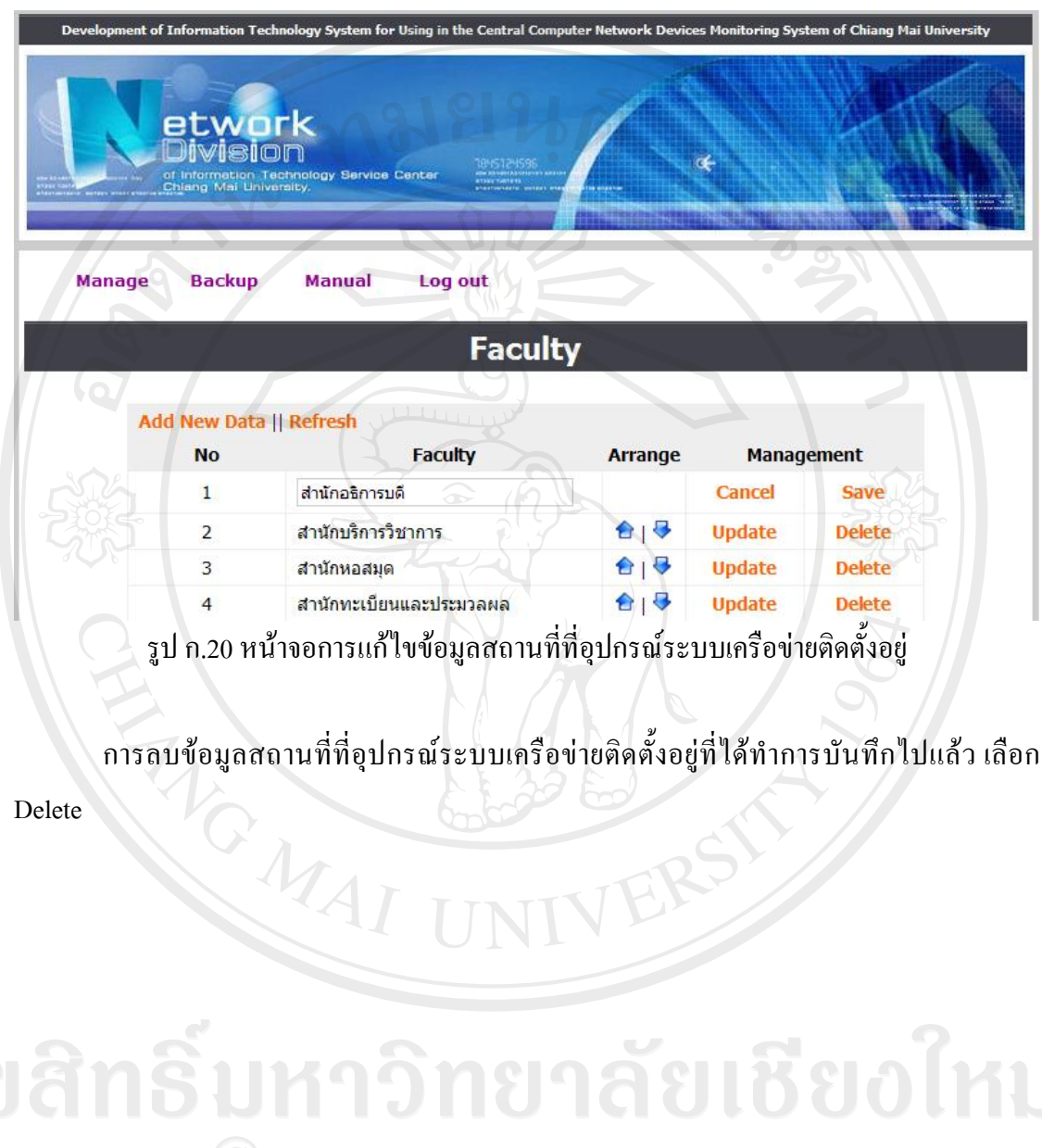

การแก้ไขข้อมูลสถานที่ที่อุปกรณ์ระบบเครือข่ายติดตั้งอยู่ เลือก Update

6) ส่วนของการจัดการข้อมูลสถานที่ที่ระบุเฉพาะเจาะจงของอุปกรณ์ระบบเครือข่ายที่ติด ตั้งอยู่ (Location)

|                            | twork<br>Wision<br>formation Technology Service Center<br>ng Mai University.               |                                                                           | 6-      |                                     |                                     |
|----------------------------|--------------------------------------------------------------------------------------------|---------------------------------------------------------------------------|---------|-------------------------------------|-------------------------------------|
| nage                       | Backup Manual Log                                                                          | out                                                                       |         |                                     | 3                                   |
|                            | Loui                                                                                       | Location                                                                  |         |                                     |                                     |
| Add N                      | ew Data    Refresh                                                                         | Location                                                                  | Arrango | Manag                               | 2                                   |
| Add N<br>No                | ew Data    Refresh<br>Location<br>ห้องประชุณ 2                                             | Location<br>Faculty<br>สานักอธิการบดี                                     | Arrange | Manag                               | ement<br>Delete                     |
| Add N<br>No<br>1<br>2      | ew Data    Refresh<br>Location<br>ห้องประชุม 2<br>บริเวณทางขึ้นบันไดชั้น 1                 | Location<br>Faculty<br>สานักอธิการบดี<br>สานักอธิการบดี                   | Arrange | Manag<br>Update<br>Update           | ement<br>Delete<br>Delete           |
| Add N<br>No<br>1<br>2<br>3 | ew Data    Refresh<br>Location<br>ห้องประชุม 2<br>บริเวณทางขึ้นบันไดชั้น 1<br>ห้องประชุม 3 | Location<br>Faculty<br>สานักอธิการบดี<br>สานักอธิการบดี<br>สานักอธิการบดี | Arrange | Manag<br>Update<br>Update<br>Update | ement<br>Delete<br>Delete<br>Delete |

รูป ก.21 หน้าจอการจัดการข้อมูลสถานที่ที่ระบุเฉพาะเจาะจงของอุปกรณ์ระบบเครือข่ายที่ติดตั้งอยู่

การเพิ่มข้อมูลสถานที่ที่ระบุเฉพาะเจาะจงของอุปกรณ์ระบบเครือข่ายที่ติดตั้งอยู่ เลือก Add

New Data

| Add New Data    Refre  | sh       |                                             |   |         |        |       |
|------------------------|----------|---------------------------------------------|---|---------|--------|-------|
| No Locatio             | on       | Faculty                                     |   | Arrange | Manag  | ement |
| 34                     | สำนักอธิ | การบดี                                      | ~ |         | Cancel | Sav   |
| 1 ห้องประชุม 2         |          | สำนักอธิการบดี                              |   |         | Update | Delet |
| 2 บริเวณทางขึ้นบันไดช้ |          | <mark>สา</mark> นักอธิการบ <mark>ด</mark> ี |   | 818     | Update | Delet |

ช่อง Location ใส่ข้อมูลสถานที่ที่ระบุเฉพาะเจาะจงของอุปกรณ์ระบบเครือข่ายที่ติดตั้งอยู่ ช่อง Faculty ใส่ข้อมูลสถานที่ที่อุปกรณ์ระบบเครือข่ายติดตั้งอยู่ ส่วน Arrange ใช้ในการจัคเรียงข้อมูล Cancel ใช้ยกเลิกการทำงาน

#### Save ใช้บันทึกข้อมูล

การแก้ไขข้อมูลสถานที่ที่ระบุเฉพาะเจาะจงของอุปกรณ์ระบบเครือข่ายที่ติดตั้งอยู่ เลือก

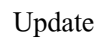

|                          | etwork<br>Division<br>of Information Technology Be                                                          | arvice Center Dissistance<br>- Handle States - Content<br>- Handle States - Content<br>- Handle States - |         |                                      |                                   |
|--------------------------|----------------------------------------------------------------------------------------------------|----------------------------------------------------------------------------------------------------|---------|--------------------------------------|-----------------------------------|
| Ma                       | nage Backup Manu                                                                                            | al Log out                                                                                                    |         |                                      |                                   |
|                          |                                                                                                    | Location                                                                                                    |         | -58                                  | 2                                 |
| 2<br>Ade                 | 1 New Data II Refresh                                                                                       | Location                                                                                                    |         | Ś                                    | 2                                 |
| Ade                      | i New Data    Refresh<br>Location                                                                           | Location<br>Faculty                                                                                                    | Arrange | Manage                               | ement                             |
| Add<br>No<br>1           | <mark>f New Data</mark>    <mark>Refresh</mark><br>Location<br>ห้องประชุม 2                                 | Location<br>Faculty<br>สำนักอธิการบดี                                                                                                    | Arrange | Manage                               | ement<br>Save                     |
| Add<br>No<br>1<br>2      | <mark>i New Data    Refresh<br/>Location</mark><br>ห้องประชุม 2<br>บริเวณทางขึ้นบันไดชั้น 1                 | Location<br>Faculty<br>สำนักอธิการบดี<br>สำนักอธิการบดี                                                                                                    | Arrange | Manage<br>Cancel<br>Update           | ement<br>Save<br>Delete           |
| Add<br>No<br>1<br>2<br>3 | <mark>1 New Data    Refresh<br/>Location</mark><br>ห้องประชุม 2<br>บริเวณทางขึ้นบันไดชั้น 1<br>ห้องประชุม 3 | Location<br>Faculty<br>สำนักอธิการบดี<br>สำนักอธิการบดี<br>สำนักอธิการบดี                                                                                                    | Arrange | Manage<br>Cancel<br>Update<br>Update | ement<br>Save<br>Delete<br>Delete |

รูป ก.23 หน้าจอการแก้ไขข้อมูลสถานที่ที่ระบุเฉพาะเจาะจงของอุปกรณ์ระบบเครือข่ายที่ติดตั้งอยู่

การลบข้อมูลสถานที่ที่ระบุเฉพาะเจาะจงของอุปกรณ์ระบบเครือข่ายที่ติดตั้งอยู่ที่ได้ทำการ บันทึกไปแล้ว เลือก Delete

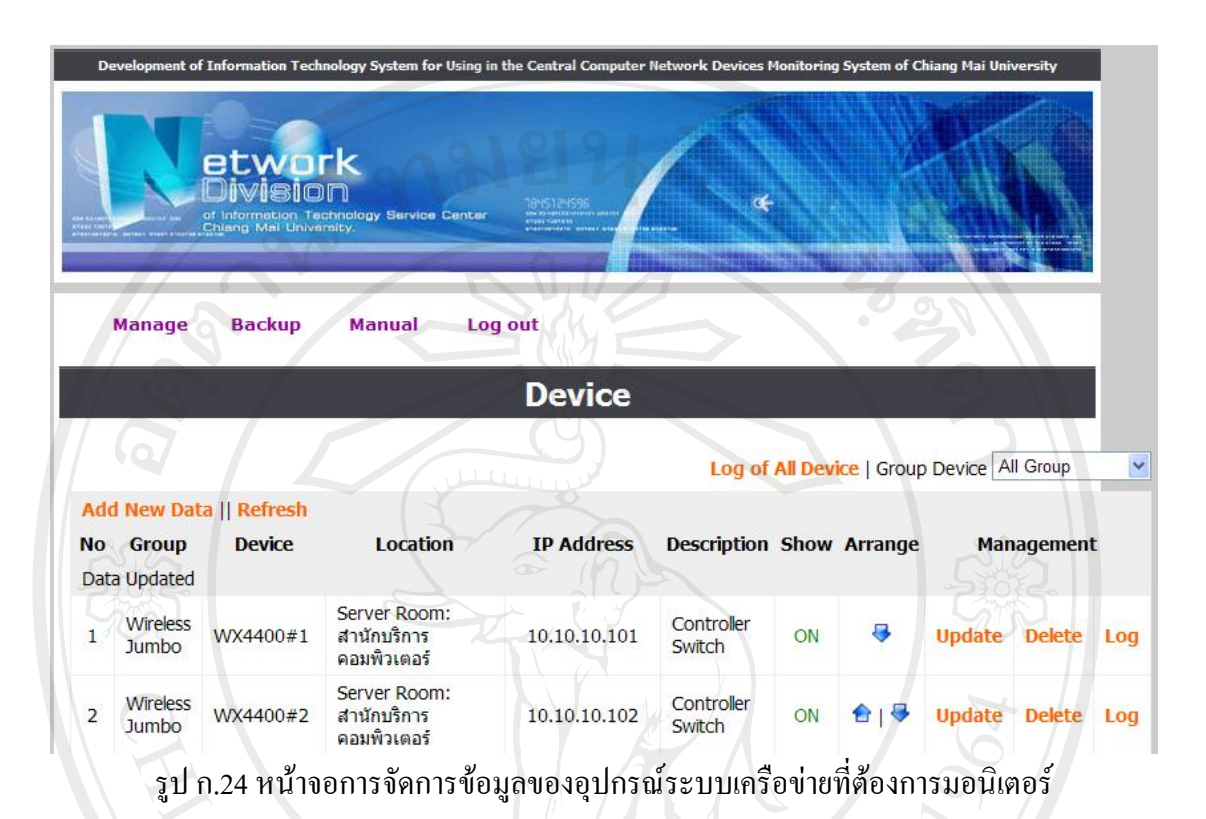

## 7) ส่วนของการจัดการข้อมูลของอุปกรณ์ระบบเครือข่ายที่ต้องการมอนิเตอร์ (Devices)

ส่วน Group Device คือ ส่วนการเลือกแสดงกลุ่มของอุปกรณ์ โดยสามารถเลือกเป็นทุก กลุ่ม หรือระบุกลุ่มใดกลุ่มหนึ่ง

การเพิ่มข้อมูลของอุปกรณ์ระบบเครือข่ายที่ต้องการมอนิเตอร์ เลือก Add New Data

|       |            | .511        |          |            |             | <b>a</b> 1 |         |            |
|-------|------------|-------------|----------|------------|-------------|------------|---------|------------|
| Group | Devic      | e           | Location | IP Address | Description | Snow       | Arrange | Management |
|       | No:        | 38          |          |            |             |            |         |            |
|       | Device :   |             |          |            |             |            |         |            |
| IP .  | Address :  |             | 9        |            |             |            |         |            |
|       | Criteria : | UL: 30      | UH: 70   | AL: 30     | AH: 70      |            |         |            |
| Dev   | ice Item : | Switch      | ~        |            |             |            |         |            |
| Group | Device :   | Core Swit   | tch 💌    |            |             |            |         |            |
|       | Faculty :  | ส่านักอธิกา | ารบดี    |            |             |            |         |            |
| , i   | ocation :  | ห้องประชุม  | u 2 💌    | 民国と        |             |            |         |            |
|       | Brand :    | Cisco       |          |            |             |            |         |            |
| Con   | nmunity :  | cmumrtg     | ~        |            |             |            |         |            |
|       | Show :     | ON 💌        |          |            |             |            |         |            |
|       |            | Cancel      | Save     |            |             |            |         |            |
|       |            |             | -        |            |             |            |         |            |

ช่อง Device ใส่ชื่ออุปกรณ์ระบบเครือข่ายที่ด้องการมอนิเตอร์ ช่อง IP Address ใส่ข้อมูลหมายเลย IP ของอุปกรณ์ ช่อง UL กำหนดค่าระดับล่างของค่า Utilize ของอุปกรณ์ ช่อง UH กำหนดค่าระดับฉ่างของค่า Available ของกลุ่มอุปกรณ์ ช่อง AL กำหนดค่าระดับฉ่างของค่า Available ของกลุ่มอุปกรณ์ ช่อง UH กำหนดค่าระดับบนของค่า Available ของกลุ่มอุปกรณ์ ช่อง Device Item ใส่ข้อมูลชนิดของอุปกรณ์ ช่อง Group Item ใส่ชื่อกลุ่มอุปกรณ์ที่ต้องการมอนิเตอร์ ช่อง Faculty ใส่ข้อมูลสถานที่ที่อุปกรณ์ระบบเครือข่ายติดตั้งอยู่ ช่อง Location ใส่ข้อมูลสถานที่ที่ระบุเฉพาะเจาะจงของอุปกรณ์ระบบเครือข่ายที่ติดตั้งอยู่ ช่อง Brand ใส่ข้อมูลชื่อบริษัทผู้ผลิตอุปกรณ์ระบบเกรือข่าย ช่อง Show กำหนดว่าจะทำการมอนิเตอร์อุปกรณ์นี้หรือไม่ โดย ON โปรแกรมจะทำการ

มอนิเตอร์อุปกรณ์นี้ และแสดงผลให้กับผู้ใช้เห็น ถ้า OFF โปรแกรมจะไม่ทำการมอนิเตอร์อุปกรณ์ นี้ และไม่แสดงผลให้ผู้ใช้เห็น

ส่วน Arrange ใช้ในการจัดเรียงกลุ่มอุปกรณ์ที่ต้องการจะแสดง Cancel ใช้ยกเลิกการทำงาน Save ใช้บันทึกข้อมูล

การแก้ไขข้อมูลของอุปกรณ์ระบบเครือข่ายที่ต้องการมอนิเตอร์ เลือก Update

|                      | Log of All Device   Group Device   All Group             |
|----------------------|----------------------------------------------------------|
| ud New Data    Reire |                                                          |
| o Group Device       | e Location IP Address Description Show Arrange Managemen |
| No :                 | 1                                                        |
| Device :             | WX4400#1                                                 |
| IP Address :         | 10.10.101                                                |
| Criteria :           | UL: 30 UH: 70 AL: 30 AH: 70                              |
| Device Item :        | Controller Switch                                        |
| Group Device :       | Wireless Jumbo 💌                                         |
| Faculty :            | สำนักบริการตอมพิวเตอร์                                   |
| Location :           | Server Room                                              |
| Brand :              | 3Com (Controller Switch)                                 |
| Community :          | cmumrtg 💌                                                |
| Show :               |                                                          |
|                      | Cancel    Save                                           |

รูป ก.26 หน้าจอการแก้ไขข้อมูลของอุปกรณ์ระบบเกรือข่ายที่ต้องการมอนิเตอร์

การลบข้อมูลของอุปกรณ์ที่ได้ทำการบันทึกไปแล้ว เลือก Delete

การจัดการรายละเอียดของอุปกรณ์ที่มีปัญหา เลือก Log for All Device หรือ Log

| Development of Information Technology (Compared to Participation Technology (Compared to Participation Techn | nology System for Using in t<br><b> </b> | the Central Computer Netwo | ork Devices Monitoring | System of  | Chiang Mai Un | iversity |
|----------------------------------------------------------------------------------------------------|------------------------------------------|----------------------------|------------------------|------------|---------------|----------|
| Manage Backup                                                                                                    | Manual Log                               | out<br>or Group Dev        | vice                   | 5 0.0      |               |          |
|                                                                                                    | Group Device                             | Core Switch                | Device Cor             | e Switch # | COM 🗸         |          |
| Add New Data    Refresh<br>Start Date End D                                                                                                    | ate Group Device                         | Device                     | Log Detail             | Public     | Manage        | ement    |
| 24/03/2551 13:37                                                                                                    | Core Switch                              | Core Switch #COM           | test device log        | Yes        | Update        | Delete   |
| 224                                                                                                    | 3                                        |                            |                        |            |               |          |
| © 2008 Network D                                                                                                    | vision of Informatio                     | n Technology Service       | Center, CMU. All       | rights re  | eserved.      |          |

รูป ก.27 หน้าจอการแก้ไขรายละเอียดข้อมูลของอุปกรณ์ที่มีปัญหา

ส่วน Group Device เป็นส่วนการเลือกแสดงกลุ่มของอุปกรณ์ โดยสามารถเลือกเป็นทุก กลุ่มหรือระบุกลุ่มใดกลุ่มหนึ่ง

ส่วน Device เป็นส่วนการเลือกอุปกรณ์ โดยสามารถเลือกเป็นทุกอุปกรณ์หรือระบุอุปกรณ์ ตัวใดตัวหนึ่ง

การเพิ่มรายละเอียดข้อมูลของอุปกรณ์ที่มีปัญหา เลือก Add New Data

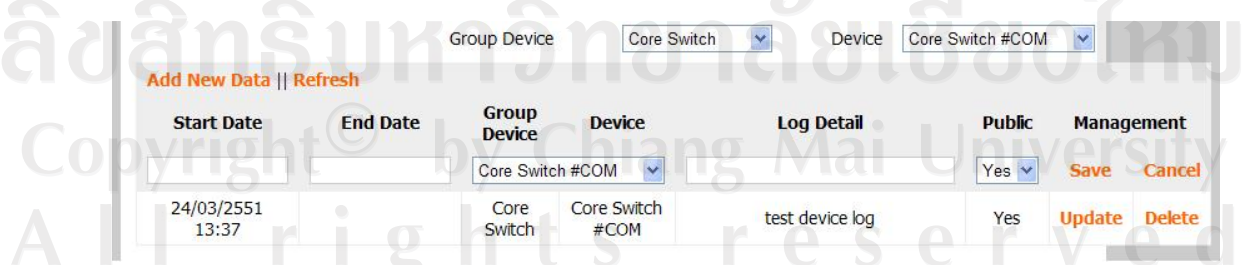

รูป ก.28 หน้าจอการเพิ่มรายละเอียดข้อมูลของอุปกรณ์ที่มีปัญหา

ช่อง Start Date ใส่ข้อมูลวันเวลาที่เริ่มด้นของปัญหา ช่อง End Date ใส่ข้อมูลวันเวลาที่สิ้นสุดของปัญหา ช่อง Device ใส่ชื่ออุปกรณ์ที่มีปัญหา ช่อง Log Detail ใส่รายละเอียดของปัญหา ช่อง Public กำหนดให้ผู้ใช้งานทั่วไปเห็นข้อมูลหรือไม่ Save ใช้บันทึกข้อมูล Cancel ใช้ยกเลิกการทำงาน

การแก้ไขรายละเอียดข้อมูลของกลุ่มอุปกรณ์ที่มีปัญหา เลือก Update 📀

| Tet                | work                                              | Ann             | B.         | 18             |              | A A              |        |      |
|--------------------|---------------------------------------------------|-----------------|------------|----------------|--------------|------------------|--------|------|
| of Inform          | ISION<br>hation Technology Ser<br>Mai University. | wice Center     | 194512456  |                |              |                  |        |      |
| 500                | dun Marrie                                        | Las a           |            |                | RECENCTION ( | R                |        |      |
| Manage Ba          | скир мапиа                                        | ai Log ol       |            |                |              |                  | _      |      |
|                    |                                                   | Log for         | Group D    | evice          |              |                  | /      |      |
|                    | G                                                 | roup Device     | Core Swite | :h 💌           | Device       | Core Switch #COM | •      |      |
| Add New Data    Re | fresh                                             |                 |            |                |              |                  |        |      |
| Start Date         | End Date                                          | Group<br>Device | Device     | Colu           | og Detail    | Public           | Manage | emer |
| 24/03/2551 13:37   |                                                   | Core Switch     | #COM 💌 t   | est device log |              | Yes 🛩            | Save ( | Cano |
|                    |                                                   |                 |            |                |              |                  |        |      |
|                    |                                                   |                 |            |                |              |                  |        |      |

รูป ก.29 หน้าจอการแก้ไขรายละเอียดข้อมูลของอุปกรณ์ที่มีปัญหา

All right Sreserved

### ก.3 ส่วนของการสำรองข้อมูลสำหรับผู้ดูแลระบบ (Backup)

| Development of Information Technology System for Using in the Central Computer Network Devices Monito | ring System of Chiang Mai University                                                                                                    |
|----------------------------------------------------------------------------------------------------|----------------------------------------------------------------------------------------------------|
| etwork<br>Division<br>or information Technology Service Center<br>Chang Mail University.              |                                                                                                    |
| Manage Backup Manual Log out<br>Backup Database                                                       | 3                                                                                                    |
| Backup Database                                                                                       | Sister and the second second s |
| © 2008 Network Division of Information Technology Service Center, CMU.                                | All rights reserved.                                                                                                    |

#### รูป ก.30 หน้าจอการสำรองข้อมูล

Backup Database ใช้สำหรับสั่งทำการสำรองข้อมูล โดยจะทำการคัคลองฐานข้อมูล ปัจจุบันแล้วนำไปสร้างฐานข้อมูลใหม่ โดยมีรูปแบบเป็น ชื่อฐานข้อมูลปัจจุบัน + วันที่ + เวลา ที่ทำ การสั่งสำรองข้อมูล เช่น DatabaseName20080311143000

Clear Data ใช้ในการกำหนดว่าจะทำการถบข้อมูลในฐานข้อมูลปัจจุบันหลังจากทำ กระบวนการสำรองข้อมูลแล้วหรือไม่

All rights reserved

### ก.4 ส่วนของคู่มือการใช้งานสำหรับผู้ดูแลระบบ (Manual)

เมื่อเลือกส่วน Manual โปรแกรมจะทำการเรียกคู่มือการใช้งานสำหรับผู้ดูแลระบบซึ่งอยู่ ในรูปแบบ PDF File ขึ้นมาใช้งาน

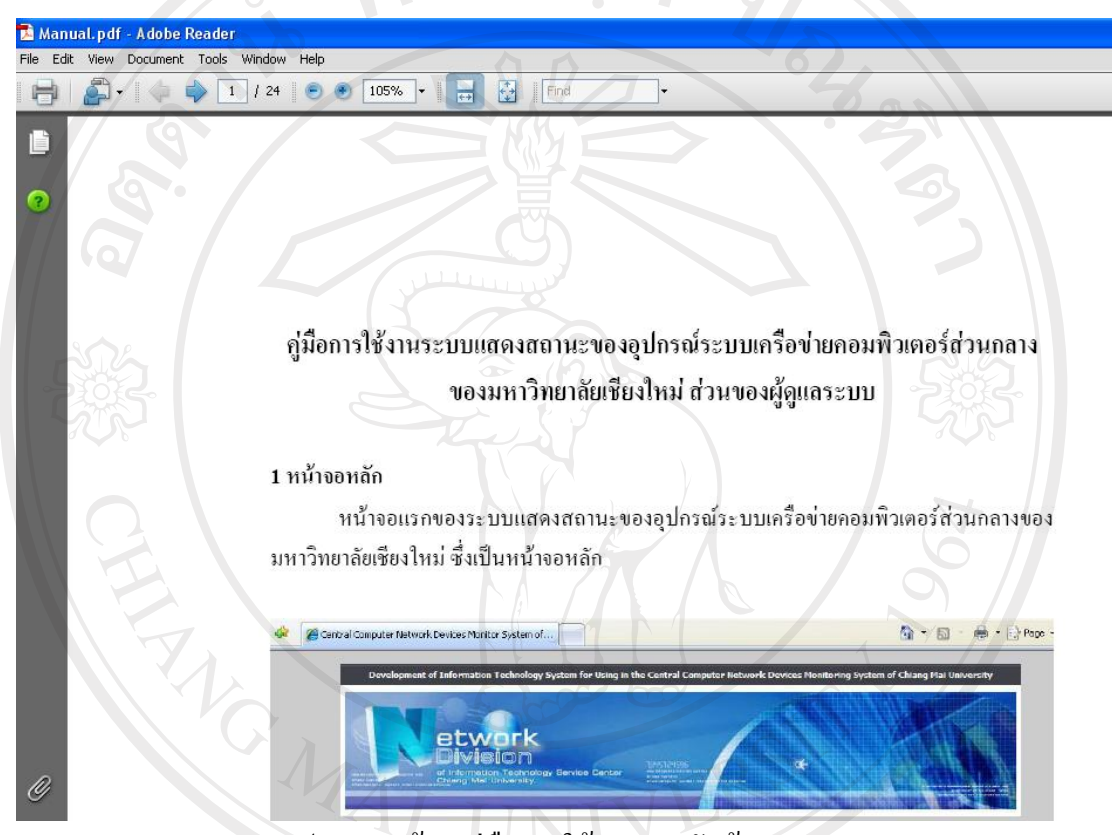

### รูป ก.31 หน้าจอคู่มือการใช้งานสำหรับผู้ดูแลระบบ

#### ภาคผนวก ข

คู่มือการใช้งานระบบแสดงสถานะของอุปกรณ์ระบบเครือข่ายคอมพิวเตอร์ส่วนกลาง ของมหาวิทยาลัยเชียงใหม่ ส่วนของผู้ใช้งานทั่วไป

ข.1 ส่วนของการมอนิเตอร์กลุ่มของอุปกรณ์ระบบเครือข่าย (Group Devices Monitoring)

|              |              |                                                                             | P                           |                                     | 1                                    |                                                | RY                              | )                                   |                                               |                                                             |                                                                   |                                                                  | W Description Press                                                                                                    |
|--------------|--------------|-----------------------------------------------------------------------------|-----------------------------|-------------------------------------|--------------------------------------|------------------------------------------------|---------------------------------|-------------------------------------|-----------------------------------------------|-------------------------------------------------------------|-------------------------------------------------------------------|------------------------------------------------------------------|----------------------------------------------------------------------------------------------------|
|              | 101          |                                                                             |                             |                                     |                                      |                                                |                                 |                                     |                                               | ø                                                           |                                                                   |                                                                  |                                                                                                    |
|              | 1            | BLW                                                                         | Inr                         | K<br>1                              |                                      |                                                |                                 |                                     |                                               |                                                             |                                                                   |                                                                  |                                                                                                    |
|              |              | of Information<br>Chiang Mai U                                              | Tech                        | u<br>nology S<br>ty.                | lervice Cr                           | anter                                          | 184512                          | 4595                                |                                               |                                                             | . Č                                                               |                                                                  |                                                                                                    |
| 2            | 030          |                                                                             |                             |                                     |                                      |                                                |                                 |                                     |                                               |                                                             |                                                                   |                                                                  |                                                                                                    |
| Y            | A            |                                                                             |                             |                                     |                                      | V                                              | -5                              | 7                                   |                                               |                                                             |                                                                   |                                                                  | - NR-                                                                                                    |
|              | Statu        | is Login                                                                    |                             |                                     |                                      |                                                |                                 |                                     |                                               |                                                             |                                                                   |                                                                  |                                                                                                    |
|              |              |                                                                             |                             |                                     |                                      |                                                |                                 |                                     |                                               |                                                             |                                                                   |                                                                  |                                                                                                    |
| _            |              |                                                                             |                             |                                     |                                      |                                                |                                 |                                     | _                                             |                                                             |                                                                   |                                                                  |                                                                                                    |
|              | C            |                                                                             |                             |                                     | Dai                                  | ilv I                                          | Net                             | wor                                 | k Si                                          | tatus                                                       | 5                                                                 |                                                                  |                                                                                                    |
|              | Ç            |                                                                             |                             |                                     | Dai                                  | ily I                                          | Net                             | wor                                 | k Si                                          | tatus                                                       | 5                                                                 |                                                                  | ST.                                                                                                    |
|              |              |                                                                             |                             |                                     | Dai                                  | ily I                                          | Net                             | wor                                 | k Si                                          | tatus                                                       | 5                                                                 |                                                                  |                                                                                                    |
|              |              |                                                                             |                             |                                     | Dai                                  | ily I<br>Log o                                 |                                 | wor<br>roup                         | k St                                          | tatus<br>esh    3                                           | 5<br>:0 💙 มีน                                                     | าคม 💌                                                            | 2551 🗸 คำนวณ                                                                                                    |
| uw           | AW           | Group Device                                                                | TD                          | #ON                                 | Dai<br>#OFF                          | ily I<br>Log o<br>#LU                          | f All G<br>#MU                  | WOR<br>roup  <br>#HU                | k St<br>Refr<br>#AD                           | esh    3<br>#NAD                                            | 5<br>Ю ♥ มีน<br>% U ▲                                             | าคม 🔹                                                            | 2551 y คำนวณ<br>Related                                                                                                |
| uw           | AW           | Group Device<br>COM Zone                                                    | <b>TD</b><br>8              | <b>#ON</b>                          | Dai<br>#OFF<br>2                     | ily I<br>Log o<br>#LU<br>5                     | f All G<br>#MU                  | vor<br>roup  <br>#HU                | k St<br>Refre<br>#AD                          | tatus<br>esh    3<br>#NAD                                   | 5<br>:0 ♥ มีน<br>% U ▲<br>11.31                                   | าคม ♥<br>% A ▲<br>100.00                                         | 2551 y คำนวณ<br>Related<br>Dev Log DG MG Y                                                                             |
| UW<br>•      | AW<br>•      | Group Device<br>COM Zone<br>ENG Zone                                        | TD<br>8<br>3                | <b>#ON</b><br>6<br>3                | <b>Dai</b><br><b>#OFF</b><br>2<br>0  | ily i<br>Log o<br>#LU<br>5<br>2                | Netv<br>of All G<br>#MU<br>1    | wor<br>roup  <br>#HU<br>0           | k St<br>Refre<br>#AD<br>6<br>3                | tatus<br>esh    3<br>#NAD<br>0                              | 5<br>10 ✔ มีน<br>% U ▲<br>11.31<br>13.90                          | าคม<br>% A ▲<br>100.00<br>100.00                                 | 2551 y คำนวณ<br>Related<br>Dev Log DG MG Y<br>Dev Log DG MG Y                                                          |
| UW<br>•<br>• | AW<br>•      | Group Device<br>COM Zone<br>ENG Zone<br>MED Zone                            | <b>TD</b><br>8<br>3<br>6    | <b>#ON</b><br>6<br>3<br>5           | Dai<br>#0FF<br>2<br>0<br>1           | ily I<br>Log o<br>#LU<br>5<br>2<br>5           | Netv<br>falg<br>#MU<br>1<br>1   | wor<br>roup  <br>#HU<br>0           | k St<br>Refr<br>#AD<br>6<br>3                 | <b>esh</b>    3<br><b>#NAD</b><br>0<br>0                    | 5<br>0 ♥ มีน<br>% U ▲<br>11.31<br>13.90<br>4.86                   | าคม ♥<br>% A ▲<br>100.00<br>100.00<br>100.00                     | 1 2551 y คำนวณ<br>Related<br>Dev Log DG MG Y<br>Dev Log DG MG Y<br>Dev Log DG MG Y                                     |
| UW<br>•<br>• | AW<br>•<br>• | Group Device<br>COM Zone<br>ENG Zone<br>MED Zone<br>AGR Zone                | TD<br>8<br>3<br>6<br>7      | <b>#ON</b><br>6<br>3<br>5<br>7      | Dai<br>#OFF<br>2<br>0<br>1<br>0      | ily I<br>Log o<br>#LU<br>5<br>2<br>5<br>5<br>7 | Net<br>f All G<br>#MU<br>1<br>0 | wor<br>roup  <br>#HU<br>0<br>0      | k St<br>Refro<br>#AD<br>6<br>3<br>5<br>5<br>7 | <b>tatus</b><br>esh    3<br><b>#NAD</b><br>0<br>0<br>0      | 5<br>30 ♥ Jiu<br>% U ▲<br>11.31<br>13.90<br>4.86<br>5.18          | าคม v<br>v A A<br>100.00<br>100.00<br>100.00<br>100.00           | 2551 y คำนวณ<br>Related<br>Dev Log DG MG Y<br>Dev Log DG MG Y<br>Dev Log DG MG Y<br>Dev Log DG MG Y                    |
| UW<br>•<br>• | AW<br>•<br>• | Group Device<br>COM Zone<br>ENG Zone<br>MED Zone<br>AGR Zone<br>Maehea Zone | TD<br>8<br>3<br>6<br>7<br>2 | <b>#ON</b><br>6<br>3<br>5<br>7<br>2 | Dai<br>#OFF<br>2<br>0<br>1<br>0<br>0 | ily I<br>Log o<br>#LU<br>5<br>2<br>5<br>7<br>2 | f All G<br>#MU<br>1<br>0<br>0   | wor<br>roup  <br>#HU<br>0<br>0<br>0 | k Si<br>Refr<br>#AD<br>6<br>3<br>5<br>7<br>2  | <b>tatus</b><br>esh    3<br><b>#NAD</b><br>0<br>0<br>0<br>0 | 5<br>10 ♥ Ĵuu<br>% U ▲<br>11.31,<br>13.90<br>4.86<br>5.18<br>5.73 | леы ✓<br>% А ▲<br>100.00<br>100.00<br>100.00<br>100.00<br>100.00 | 2551 y คำนวณ<br>Related<br>Dev Log DG MG Y<br>Dev Log DG MG Y<br>Dev Log DG MG Y<br>Dev Log DG MG Y<br>Dev Log DG MG Y |

รูป ข.1 หน้าจอการมอนิเตอร์กลุ่มของอุปกรณ์ระบบเครือข่าย

เป็นหน้าจอแรกสำหรับระบบแสดงผล โดยจะแสดงผลของกลุ่มอุปกรณ์ระบบเครือข่าย โดยมีรายละเอียดดังนี้ 1) UW แสดงค่า Utilize ล่าสุดจากอุปกรณ์ในกลุ่มนั้นๆ โดยถ้ามีอุปกรณ์ตัวใดตัวหนึ่งใน

 UW แสดงค่า Utilize ล่าสุดจากอุปกรณ์ในกลุ่มนั้นๆ โดยถ้ามีอุปกรณ์ตัวใดตัวหนึ่งใน กลุ่มมีค่า Utilize ที่สูงกว่าค่าระดับบนที่กำหนดไว้ ส่วนของ UW จะแสดงเป็นดวงไฟสีแดง กระพริบ แต่ถ้าค่าต่ำกว่า จะแสดงเป็นดวงไฟสีเขียว 2) AW แสดงค่าสถานะถ่าสุดของอุปกรณ์ในกลุ่มนั้นๆ โดยถ้ามีอุปกรณ์ตัวใดตัวหนึ่งใน กลุ่มมีสถานะการทำงานที่ผิดปกติ ส่วนของ AW จะแสดงเป็นดวงไฟสีแดงกระพริบ แต่ถ้าอุปกรณ์ ในกลุ่มมีสถานะการทำงานเป็นปกติ จะแสดงเป็นดวงไฟสีเขียว

3) Group Item แสดงรายชื่อของกลุ่มอุปกรณ์ที่ทำการมอนิเตอร์

4) TD แสดงจำนวนอุปกรณ์ทั้งหมดที่อยู่ในกลุ่มอุปกรณ์นั้นๆ

5) #ON แสดงจำนวนอุปกรณ์ที่ทำการมอนิเตอร์ในกลุ่มนั้นๆ

6) #OFF แสดงจำนวนอุปกรณ์ที่ไม่ได้ทำการมอนิเตอร์ในกลุ่มนั้นๆ

7) #LU แสดงจำนวนอุปกรณ์ในกลุ่มนั้นๆ ที่ค่า Utilize มีค่าต่ำกว่าระดับถ่างที่กำหนดไว้

8) #MU แสดงจำนวนอุปกรณ์ในกลุ่มนั้นๆ ที่ก่า Utilize อยู่ระหว่างก่าระดับถ่างกับ ระดับบนที่กำหนดไว้

9) #HU แสดงจำนวนอุปกรณ์ในกลุ่มนั้นๆ ที่ก่า Utilize มีก่าสูงกว่าก่าระดับบนที่กำหนดไว้ 10) #AD แสดงจำนวนอปกรณ์ในกลุ่มนั้นๆ ที่ก่าสถานะการทำงานปกติ

11) #NAD แสดงจำนวนอุปกรณ์ในกลุ่มนั้นๆที่ก่าสถานะการทำงานผิดปกติ

12) %U แสดงค่า Utilize เฉลี่ยของอุปกรณ์ในกลุ่มนั้นๆ โดยถ้าค่าที่ได้มีค่าต่ำกว่าระดับล่าง จะแสดงสีเขียว ถ้าค่าอยู่ระหว่างค่าระดับล่างกับระดับบนจะแสดงสีเหลือง และถ้าค่าสูงกว่าค่า ระดับบนที่กำหนดไว้จะแสดงสีแดง

13) %A แสดงก่าสถานะการทำงานเฉลี่ยของอุปกรณ์ในกลุ่มนั้นๆ โดยถ้าก่าที่ได้มีก่าต่ำ กว่าระดับถ่างจะแสดงสีแดง ถ้าก่าอยู่ระหว่างก่าระดับถ่างกับระดับบนจะแสดงสีเหลือง และถ้าก่า สูงกว่าก่าระดับบนที่กำหนดไว้จะแสดงสีเขียว

12) Dev เรียกดูรายละเอียดของอุปกรณ์ที่อยู่ในกลุ่มนั้นๆ

13) Log หรือ Log of All Group เรียกคูรายละเอียคกลุ่มอุปกรณ์ระบบเครือข่ายที่มีปัญหา โดยดูตามกลุ่มอุปกรณ์นั้นๆ หรือดูทุกกลุ่มอุปกรณ์

Copyright<sup>©</sup> by Chiang Mai University AII rights reserved

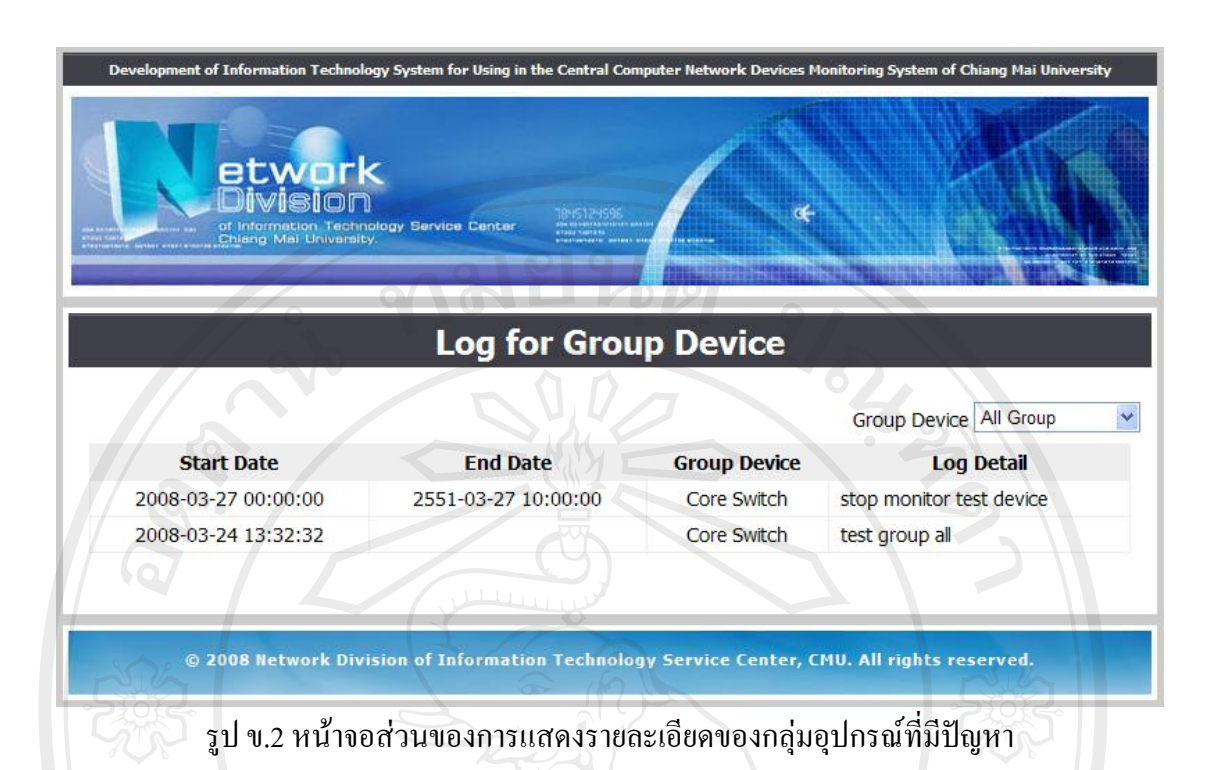

ส่วนเลือก Group Device สามารถที่จะเลือกแบบทุกกลุ่มอุปกรณ์หรือกลุ่มอุปกรณ์ ใดกลุ่มอุปกรณ์หนึ่ง

> Start Date คือ ข้อมูลวันเวลาที่เริ่มต้นของปัญหา End Date คือ ข้อมูลวันเวลาที่สิ้นสุดของปัญหา Group Device คือ ชื่อกลุ่มอุปกรณ์ Log Detail คือ รายละเอียดของปัญหา

14) DG|MG|YG| เรียกดูกราฟข้อมูลการมอนิเตอร์ แบ่งเป็น ดูแบบวันเดียว ดูแบบเดือน เดียว หรือดูก่าทั้งปีนั้น โดยจะแสดงกราฟข้อมูลของทุกอุปกรณ์ที่อยู่ในกลุ่มอุปกรณ์นั้นๆ ใน แนวดิ่ง

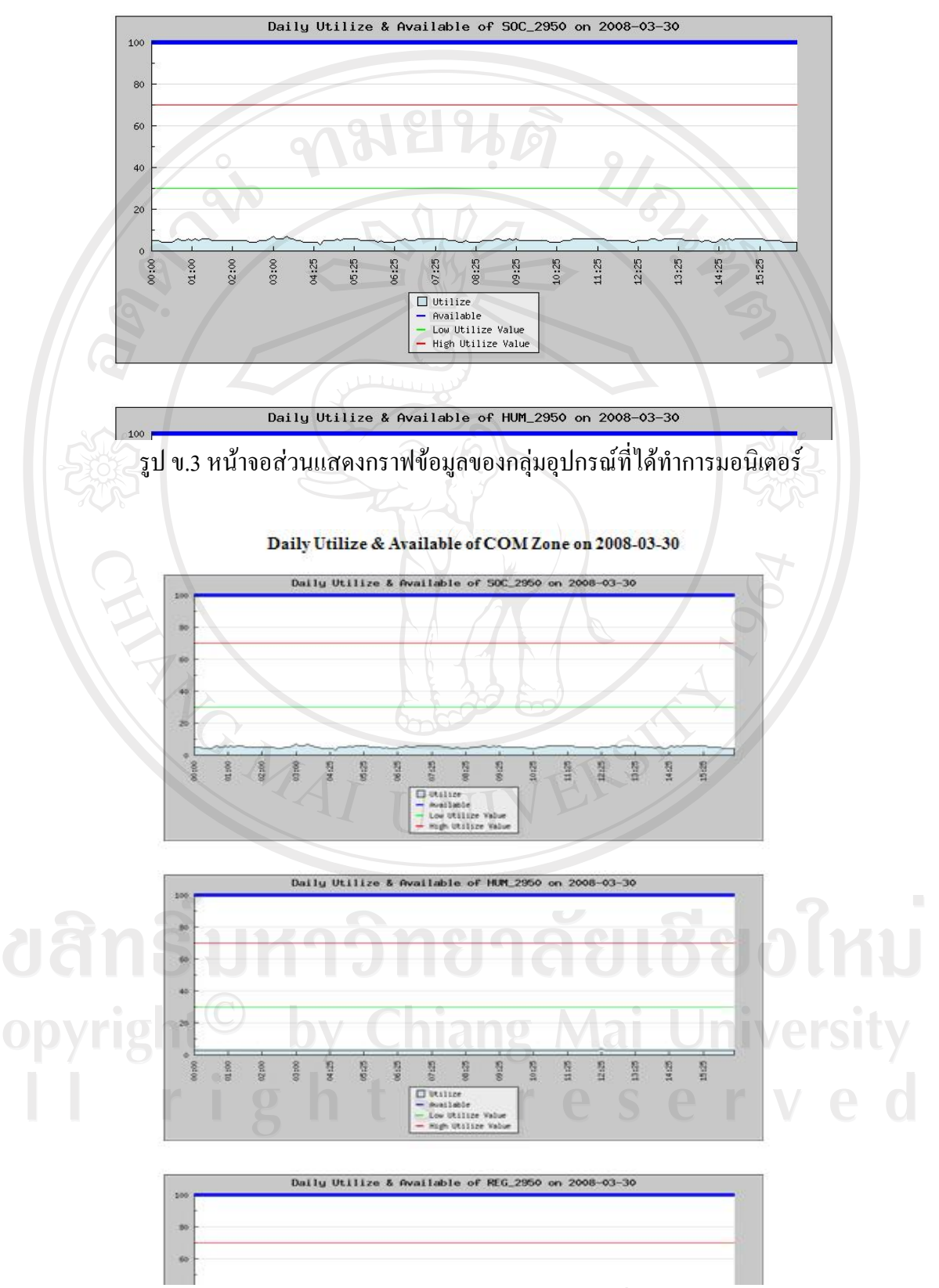

Daily Utilize & Available of COM Zone on 2008-03-30

รูป ข.4 รูปแบบการแสดงกราฟข้อมูลของกลุ่มอุปกรณ์ที่ได้ทำการมอนิเตอร์

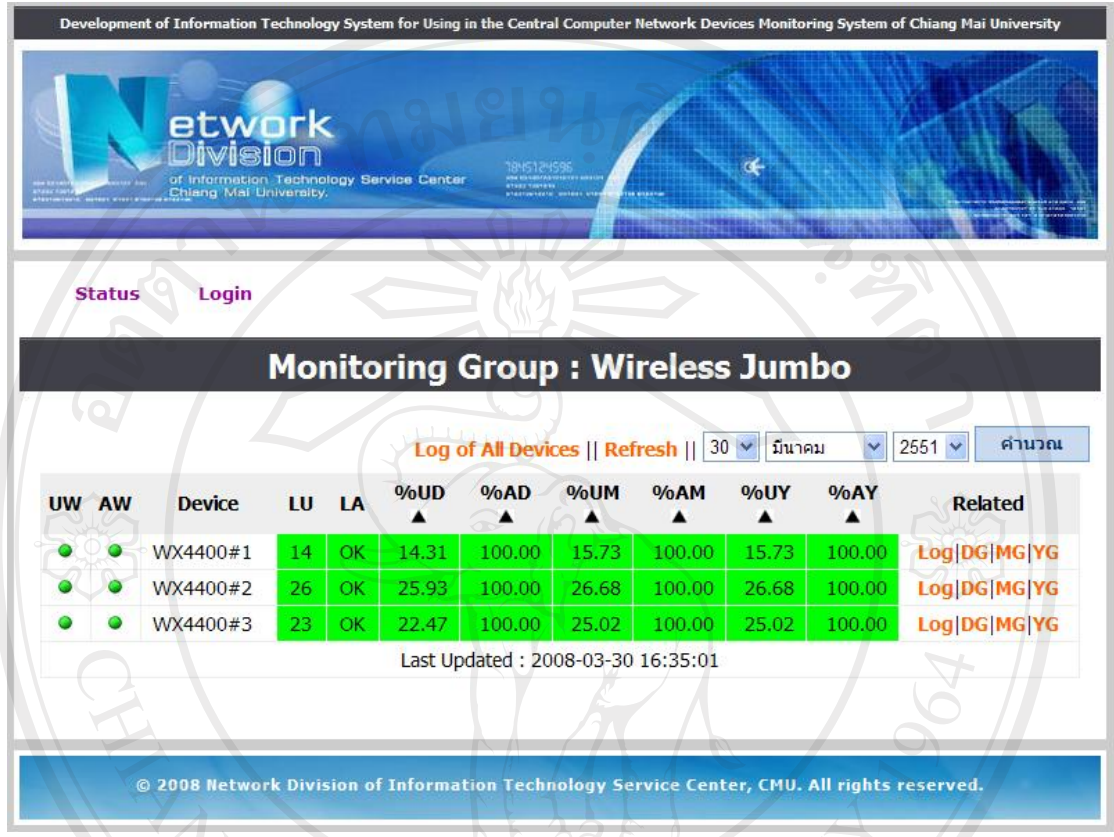

### ข.2 ส่วนของการมอนิเตอร์อุปกรณ์ระบบเครือข่าย (Devices Monitoring)

รูป ข.5 หน้าจอการมอนิเตอร์อุปกรณ์ระบบเครือข่าย

เป็นหน้าจอที่แสดงรายละเอียดของอุปกรณ์ระบบเครือข่ายที่ทำการมอนิเตอร์ในกลุ่มนั้นๆ โดยมีรายละเอียดดังนี้

1) UW แสดงก่า Utilize ถ่าสุดจากอุปกรณ์นั้นๆ โดยถ้าตัวอุปกรณ์มีก่า Utilize ที่สูงกว่าก่า ระดับบนที่กำหนดไว้ ส่วนของ UW จะแสดงเป็นดวงไฟสีแดงกระพริบ แต่ถ้าก่าต่ำกว่า จะแสดง เป็นดวงไฟสีเขียว

2) AW แสดงค่าสถานะถ่าสุดของอุปกรณ์นั้นๆ โดยถ้าตัวอุปกรณ์มีสถานะการทำงานที่ ผิดปกติ ส่วนของ AW จะแสดงเป็นดวงไฟสีแดงกระพริบ แต่ถ้าอุปกรณ์มีสถานะการทำงานเป็น ปกติ จะแสดงเป็นดวงไฟสีเขียว

3) Device แสดงรายชื่ออุปกรณ์ที่ทำการมอนิเตอร์

4) LU แสดงก่า Utilize ล่าสุดจากอุปกรณ์นั้นๆ โดยถ้าก่าที่ได้มีก่าต่ำกว่าระดับล่างจะแสดง สีเขียว ถ้าก่าอยู่ระหว่างก่าระดับล่างกับระดับบนจะแสดงสีเหลือง และถ้าก่าสูงกว่าก่าระดับบนที่ กำหนดไว้จะแสดงสีแดง 5) LA แสดงค่าสถานะล่าสุดของอุปกรณ์นั้นๆ โดยถ้ามีสถานะการทำงานปกติ จะแสดง เป็น OK และแสดงสีเขียว แต่ถ้าสถานะการทำงานผิดปกติ จะแสดงเป็น NA และแสดงสีแดง

6) %UD แสดงค่า Utilize เฉลี่ยของอุปกรณ์นั้นๆ ใน 1 วัน โดยถ้าค่าที่ได้มีค่าต่ำกว่าระดับ ถ่างจะแสดงสีเขียว ถ้าค่าอยู่ระหว่างค่าระดับถ่างกับระดับบนจะแสดงสีเหลือง และถ้าค่าสูงกว่าค่า ระดับบนที่กำหนดไว้จะแสดงสีแดง

7) %AD แสดงค่าเฉลี่ยของสถานะอุปกรณ์นั้นๆ ใน 1 วัน โดยถ้าค่าที่ได้มีค่าต่ำกว่าระดับ ถ่างจะแสดงสีแดง ถ้าค่าอยู่ระหว่างค่าระดับถ่างกับระดับบนจะแสดงสีเหลือง และถ้าค่าสูงกว่าค่า ระดับบนที่กำหนดไว้จะแสดงสีเขียว

8) %UM แสดงค่า Utilize เฉลี่ยของอุปกรณ์นั้นๆ ใน 1 เดือน โดยถ้าค่าที่ได้มีค่าต่ำกว่า ระดับถ่างจะแสดงสีเขียว ถ้าค่าอยู่ระหว่างค่าระดับถ่างกับระดับบนจะแสดงสีเหลือง และถ้าค่าสูง กว่าค่าระดับบนที่กำหนดไว้จะแสดงสีแดง

9) %AM แสดงค่าเฉลี่ยของสถานะอุปกรณ์นั้นๆ ใน 1 เดือน โดยถ้าค่าที่ได้มีค่าต่ำกว่า ระดับล่างจะแสดงสีแดง ถ้าค่าอยู่ระหว่างค่าระดับล่างกับระดับบนจะแสดงสีเหลือง และถ้าค่าสูง กว่าก่าระดับบนที่กำหนดไว้จะแสดงสีเขียว

10) %UY แสดงค่า Utilize เฉลี่ยของอุปกรณ์นั้นๆ ใน 1 ปี โดยถ้าค่าที่ได้มีค่าต่ำกว่าระดับ ถ่างจะแสดงสีเขียว ถ้าค่าอยู่ระหว่างค่าระดับถ่างกับระดับบนจะแสดงสีเหลือง และถ้าค่าสูงกว่าค่า ระดับบนที่กำหนดไว้จะแสดงสีแดง

11) %AY แสดงก่าเฉลี่ยของสถานะอุปกรณ์นั้นๆ ใน 1 ปี โดยถ้าก่าที่ได้มีก่าต่ำกว่าระดับ ถ่างจะแสดงสีแดง ถ้าก่าอยู่ระหว่างก่าระดับถ่างกับระดับบนจะแสดงสีเหลือง และถ้าก่าสูงกว่าก่า ระดับบนที่กำหนดไว้จะแสดงสีเขียว

12) Log หรือ Log of All Devices เรียกดูรายละเอียดอุปกรณ์ระบบเครือข่ายที่มีปัญหาโดยดู ตามอุปกรณ์นั้นๆ หรือดูทุกอุปกรณ์

Copyright<sup>©</sup> by Chiang Mai University All rights reserved

| Development of Information Techn<br>etwoin<br>etwoin<br>of information Technology<br>of information Technology | nology System for Usi | ng in the Central Comp<br>ter 18/512/595 | uter Network Devices Monitori | ng System | of Chiang Mai Univers | sity |
|----------------------------------------------------------------------------------------------------|-----------------------|------------------------------------------|-------------------------------|-----------|-----------------------|------|
|                                                                                                    | Log                   | for Grou                                 | o Device                      |           |                       |      |
|                                                                                                    | Group Device          | All Group                                | 20                            | Device    | All Device            |      |
| Start Date                                                                                                    | End Date              | Group Device                             | Device                        |           | Log Detail            |      |
| 2008-03-27 22:00:00                                                                                                    |                       | Core Switch                              | coretest                      | che       | ck log device date    |      |
| 2008-03-24 13:37:41                                                                                                    |                       | Core Switch                              | Core Switch #COM              | test      | device log            |      |
| 1465-03-28 09:00:00                                                                                                    |                       | Core Router                              | Router#1                      | test      | 2                     |      |
| 1465-03-27 00:00:00                                                                                                    |                       | COM Zone                                 | SCI_2950                      | Test      | 1                     |      |
| 1465-03-27 00:00:00                                                                                                    |                       | ENG Zone                                 | ENG_2950                      | test      | 5                     |      |
|                                                                                                    |                       |                                          |                               |           |                       |      |

รูป ข.6 หน้าจอส่วนของการแสดงรายละเอียดของอุปกรณ์ที่มีปัญหา

้ส่วนเลือก Group Device สามารถที่จะเลือกแบบทุกกลุ่มอุปกรณ์หรือกลุ่มอุปกรณ์ ใดกลุ่มอุปกรณ์หนึ่ง

> ้ส่วนเลือก Device สามารถที่จะเลือกแบบทุกอุปกรณ์หรืออุปกรณ์ใดอุปกรณ์หนึ่ง Start Date คือ ข้อมูลวันเวลาที่เริ่มต้นของปัญหา End Date คือ ข้อมูลวันเวลาที่สิ้นสุดของปัญหา Group Device คือ ชื่อกลุ่มอุปกรณ์ Device คือ ชื่ออุปกรณ์ Log Detail คือ รายละเอียคของปัญหา

13) DG|MG|YG| เรียกดูกราฟข้อมูลการมอนิเตอร์ แบ่งเป็น ดูแบบวันเดียว ดูแบบเดือน เคียว หรือดูก่าทั้งปีนั้น ของอุปกรณ์นั้นๆ

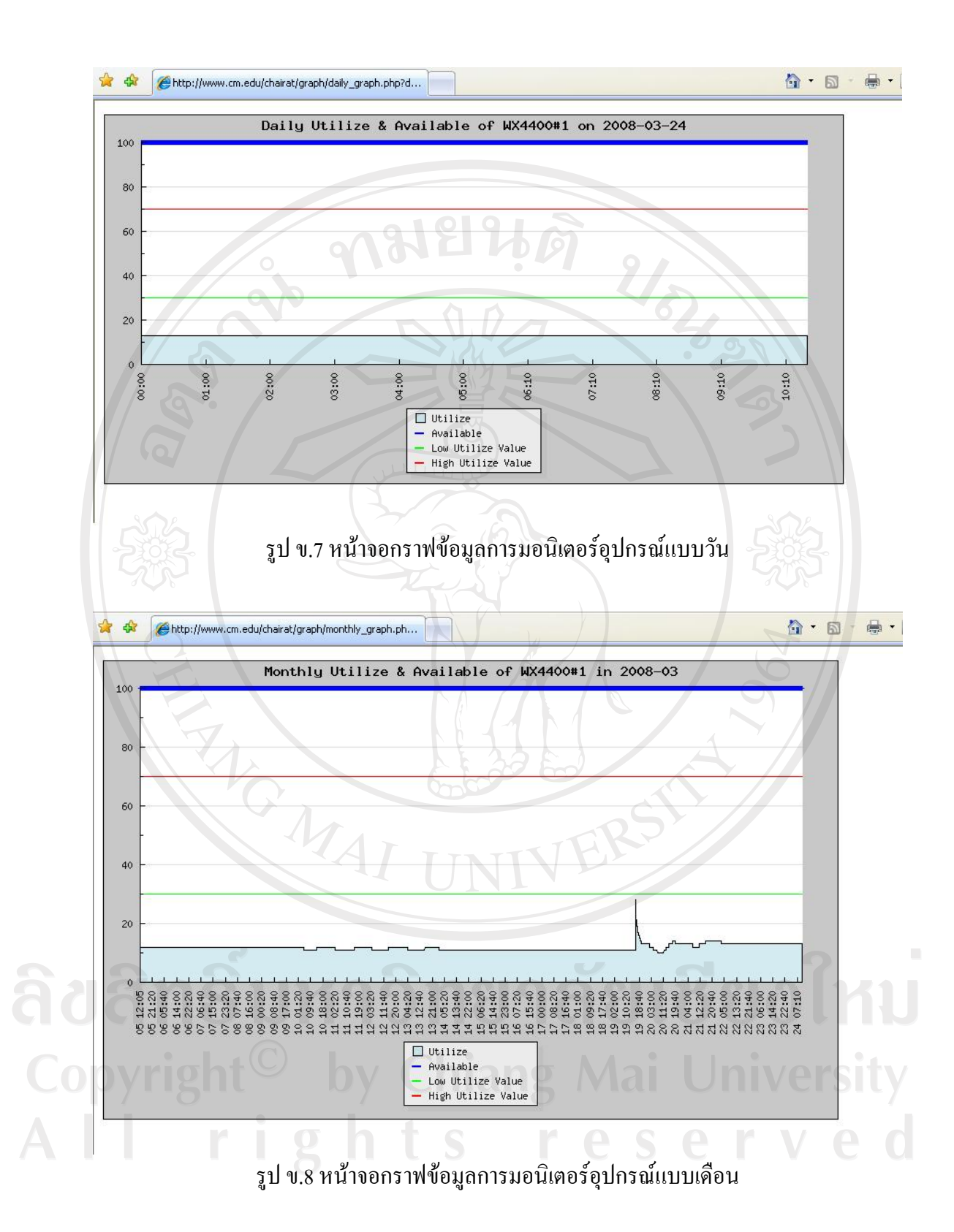

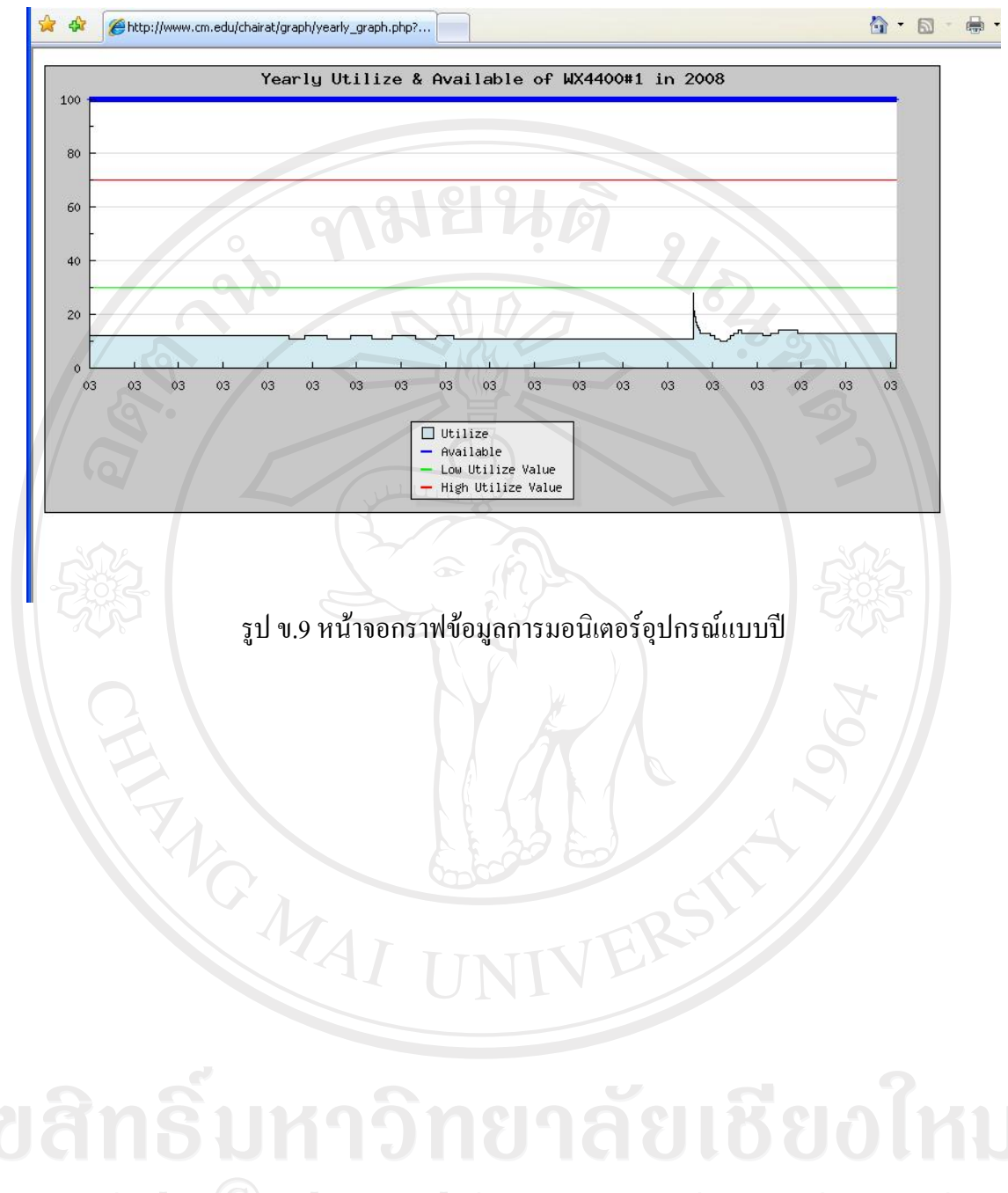

Copyright<sup>©</sup> by Chiang Mai University All rights reserved

#### ภาคผนวก ค

## ตัวอย่างแบบประเมินความพึงพอใจในการใช้งานระบบ

ค.1 แบบประเมินความพึงพอใจในการใช้ระบบแสดงสถานะของอุปกรณ์ระบบเครือข่าย คอมพิวเตอร์ส่วนกลางของมหาวิทยาลัยเชียงใหม่ ส่วนของผู้ใช้งานทั่วไป

ส่วนที่ 1 ระดับความพึงพอใจในการใช้งานระบบ

|                                                                                                    |       | ระดับเ | ความพึ  | งพอใจ    | )            |
|----------------------------------------------------------------------------------------------------|-------|--------|---------|----------|--------------|
| การใช้งานส่วนต่างๆ                                                                                            | ดีมาก | যভ     | ปานกลาง | พอใช้ใด้ | ต้องปรับปรุง |
| 1) การใช้งานส่วนของการมอนิเตอร์กลุ่มของอุปกรณ์ระบบ<br>เครือข่าย                                               |       |        | 204     |          |              |
| 2) การใช้งานส่วนของการมอนิเตอร์อุปกรณ์ระบบเครือข่าย                                                           |       |        |         |          |              |
| <ol> <li>การใช้งานส่วนของการแสดงรายละเอียดกลุ่มอุปกรณ์หรือ</li> <li>อุปกรณ์ระบบเครือข่ายที่มีปัญหา</li> </ol> | S.    |        |         |          |              |
| 4) การใช้งานส่วนแสคงกราฟข้อมูลของกลุ่มอุปกรณ์หรืออุปกรณ์<br>ระบบเครือข่ายที่ได้ทำการมอนิเตอร์                 |       |        |         |          |              |

ส่วนที่ 2 ข้อเสนอแนะเพิ่มเติม :

รูป ค.1 ตัวอย่างแบบประเมินความพึงพอใจในการใช้งานระบบแสดงสถานะของอุปกรณ์ระบบ เกรือข่ายคอมพิวเตอร์ส่วนกลางของมหาวิทยาลัยเชียงใหม่ ส่วนของผู้ใช้งานทั่วไป ค.2 บบประเมินความพึงพอใจในการใช้ระบบแสดงสถานะของอุปกรณ์ระบบเครือข่ายคอมพิวเตอร์ ส่วนกลางของมหาวิทยาลัยเชียงใหม่ ส่วนของผู้ดูแลระบบ

|                                                                                             | ระดบความพงพอเจ |   |         |          |                                               |  |
|---------------------------------------------------------------------------------------------|----------------|---|---------|----------|-----------------------------------------------|--|
| การใช้งานส่วนต่างๆ                                                                          | ดีมาก          | 9 | ปานกลาง | พอใช้ใด้ | ی میں اور اور اور اور اور اور اور اور اور اور |  |
| ) การใช้งานระบบล็อกอินเพื่อเข้าสู่ส่วนของผู้ดูแลระบบ                                        |                |   |         |          |                                               |  |
| ) การใช้งานส่วนของการจัดการ                                                                 |                |   | 20%     |          |                                               |  |
| ) การใช้งานส่วนของการสำรองข้อมูล                                                            |                | Å |         |          |                                               |  |
| ) การใช้งานส่วนของคู่มือการใช้งาน                                                           |                |   |         |          |                                               |  |
| ) การใช้งานส่วนของการมอนิเตอร์กลุ่มของอุปกรณ์ระบบ<br>ารือข่าย                               |                | C | 204     |          |                                               |  |
| ) การใช้งานส่วนของการมอนิเตอร์อุปกรณ์ระบบเครือข่าย                                          |                |   | Y /     |          |                                               |  |
| ) การใช้งานส่วนของการแสดงรายละเอียดกลุ่มอุปกรณ์หรือ<br>ปกรณ์ระบบเครือข่ายที่มีปัญหา         | Ś              |   |         |          |                                               |  |
| ) การใช้งานส่วนแสดงกราฟข้อมูลของกลุ่มอุปกรณ์หรืออุปกรณ์<br>ะบบเครือข่ายที่ได้ทำการมอนิเตอร์ |                |   |         |          |                                               |  |
| างที่ ว ข้อเสนอแนนขณึ่งแติน .                                                               |                |   |         |          |                                               |  |

ส่วนที่ 1 ระดับความพึงพอใจในการใช้งานระบบ

รูป ค.2 ตัวอย่างแบบประเมินความพึงพอใจในการใช้งานระบบแสดงสถานะของอุปกรณ์ระบบ เครือข่ายกอมพิวเตอร์ส่วนกลางของมหาวิทยาลัยเชียงใหม่ ส่วนของผู้ดูแลระบบ

-----

### ประวัติผู้เขียน

ชื่อ

# นายชัยรัตน์ จันพินิจ

วัน เดือน ปีเกิด 3 ถึ

3 สิงหาคม 2518

ประวัติการศึกษา

วิศวกรรมศาสตรบัณฑิต (วิศวกรรมคอมพิวเตอร์) มหาวิทยาลัยเชียงใหม่ ปีการศึกษา 2540

ประสบการณ์

พ.ศ. 2540 – 2547 วิศวกรคอมพิวเตอร์ บริษัท โฮยา กลาสดิสค์ (ประเทศ ไทย) จำกัด นิคมอุตสาหกรรมภาคเหนือ จังหวัดลำพูน พ.ศ. 2547 – 2549 กรรมการผู้จัดการ บริษัท ซิมมาสเตอร์ เนทเทก จำกัด จังหวัดเชียงใหม่ พ.ศ. 2549 – ปัจจุบัน วิศวกรคอมพิวเตอร์ ฝ่ายระบบเครือข่ายคอมพิวเตอร์ สถานบริการเทคโนโลยีสารสนเทศ มหาวิทยาลัยเชียงใหม่

จดหมายอิเล็กทรอนิกส์ chairat@cm.edu